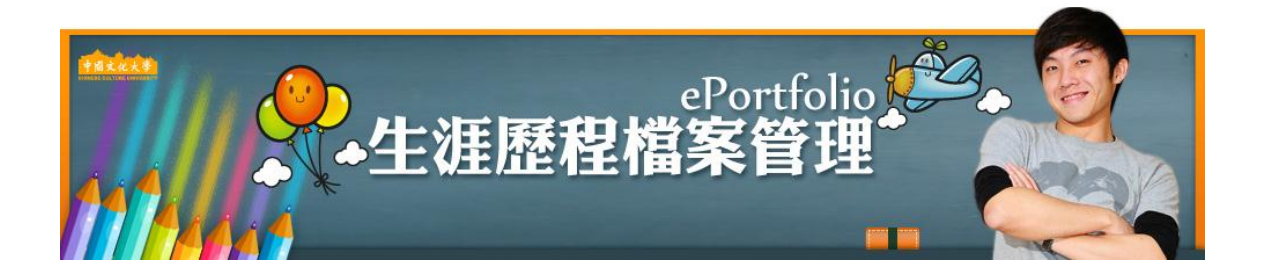

# 劃時代的網頁:生涯歷程檔案管理

現在的網頁軟體越來越多,也越來越繁雜,但是一般人想要入門的機會並不高,因為都是太麻煩 了。於是乎,生涯歷程檔案管理的使用越來越繁多,因為它簡單好用,並且又有許多整合性的功能, 可以說是最佳利器。

對師生而言,常常更新網頁,是一件很麻煩的事情。因為製作網頁的門檻較高,並且步驟較多, 久久做一次,很快就忘了。所以,師生想製作網頁,因為技能上的不熟悉,常常就會打退堂鼓。

而文化大學-Portfolio 就是一件整合性高的產品,因為他以生涯歷程檔案管理為出發點,讓師生 能簡單打打字,就可以展示文章,甚至可以利用文化大學-Portfolio 的一些工具,做出比一般生涯歷 程檔案管理更花俏的優質作業,重點是,他的備份很方便,使用者可以自己儲存優質作業於電腦或 生涯歷程檔案管理中,由淺入深,文化大學-Portfolio 都考慮到了,所以,讓我們來試試到底有哪些 好東西吧!

經過這個課程,我們可以體驗到:

- 1.建立自己的生涯歷程檔案管理、設定自己的生涯歷程檔案管理。
- 2.在生涯歷程檔案管理中發表自己的心得與想法。
- 3.履歷表的設計跟輸出。
- 4.加入好友,可以發表只讓好友看得到的文章。
- 5.在生涯歷程檔案管理中分享自己的優質作業。
- 6.將之前自己的 OFFICE 檔案轉成生涯歷程檔案管理優質作業。
- 7.在生涯歷程檔案管理中放置動畫。
- 8.使用檔案分項功能
- 9.分享喜歡的網站

# 讓我們開始在 ePortfolio 中衝浪吧!

#### 1-1 建立自己的教學網頁

現在生涯歷程檔案管理的使用越來越頻繁,網路上有很多免費的平台都是使用生涯歷程檔案管 理,現在,讓我們來看看怎麼申請自己的生涯歷程檔案管理。

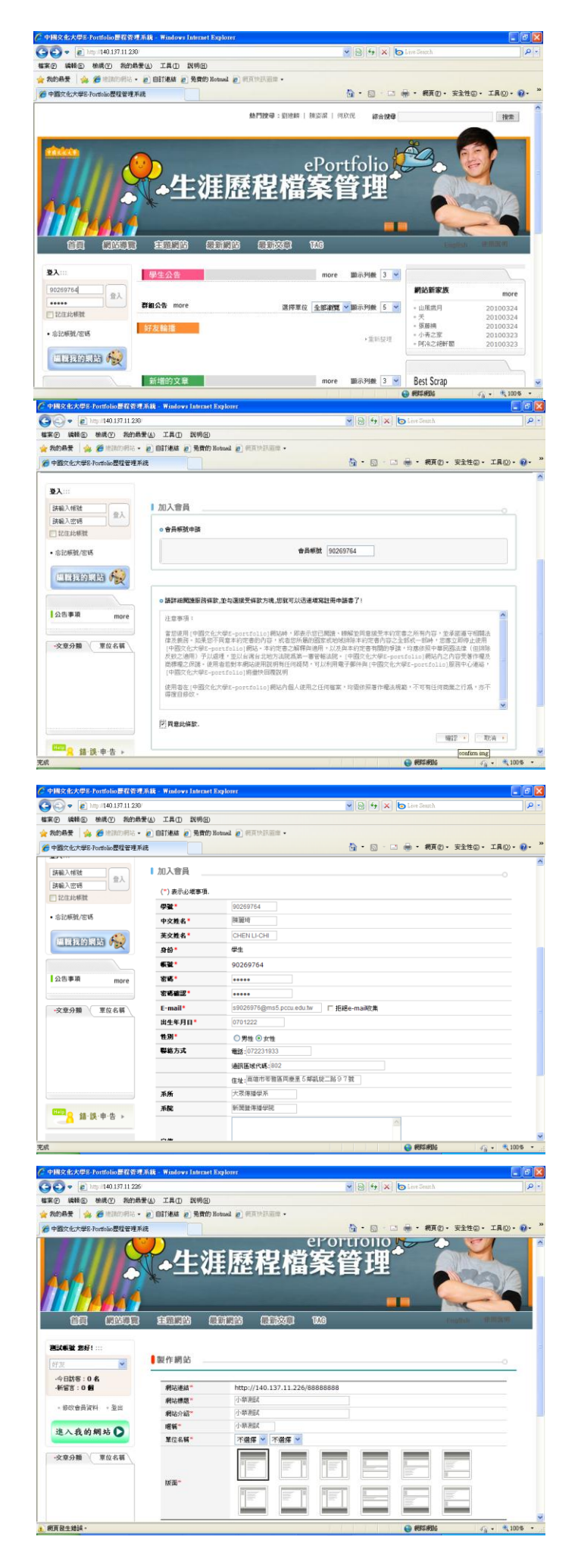

- 進入學校的生涯歷程檔案管理網站,比如說: http://eportfolio.pccu.edu.tw
- 在「登入」輸入自己的專區的【帳 號】及【密碼】。

- 3. 進入申請畫面
- 4. 點選【同意條款 > 確認】。

 在這邊,確人入自己的相關資料, 點後再選【確認】。

輸入自己生涯歷程檔案管理的主題,以及想要使用的版面,完成後請點【確認】。

| ſ    | Message from webpage        | ×   |
|------|-----------------------------|-----|
|      | 是否建立?                       |     |
|      | OK Can                      | cel |
| Mier | osoft Internet Explorer 🛛 🔀 |     |
| 4    | 小蔡測試您的Blog成功建立              |     |
|      | 確定                          |     |

- 7. 是否建立?點選【OK】。
- 按【OK】後,就建立我們的生涯
   歷程檔案管理了。

生涯歷程檔案管理的申請就完成了,簡單地輸入必要資訊即可完成,相當有彈性。

#### 1-1 設定自己的生涯歷程檔案管理 七大學E-Portfolio要程管理系统 - Windows Internet G 140.137.11.225 • 8 4 × 6 \$P\$① 编辑图 橡模型 我的感爱心 工具田 說明田 🖕 我的最爱 🛛 🎪 🍘 #1860/#16 - 🖉 自訂承結 🍃 発費的 Botwail 🖉 🖗 文化大學E-Portfolio 歷程管理系统 🏠 ・ 🔝 👘 ・ 網頁② ・ 安全性② ・ 工具② ・ 👰 ・ 秋門接意: 综合按导 投索 ePortfolio 🖉 涯歷程 篈理 CT-Stor -顺示列数 3 💌 學生公 網站新家族 登入 **籃球比赛**|2010-01-26 19:42:00 下遼三,下千二點,儘管指學術星球比赛。 小恭泡試 小芬泡試 小芬泡試 bgming 在系公告 | 2010-01-26 19:43:26 • 忘記蔡號/密碼 95253050 98121260 THAS MORE 選擇單位 全部瀏覽 > 幽示列数 5 > -文章分類 - 覃位名籍 - 女 Best Scrap

|                                                                                       | (4) 工具(1) 説明(1)                                                         | Ð                                                                                                    |   |
|---------------------------------------------------------------------------------------|-------------------------------------------------------------------------|----------------------------------------------------------------------------------------------------|---|
| :-# • 🔘 · 💌 🖬 🤞                                                                       | 🏠 🔎 1928 🤸 8                                                            | 粉的教育 🚱 🍰 🔳 🕤 🔜 🏭 🔕 🥸                                                                                               |   |
| http://www.namoblog.com.tw/le                                                         | st1234                                                                  |                                                                                                    | ~ |
|                                                                                       |                                                                         | □首頁   我的Blog   随機Blog   好友blog □ 20                                                                                | # |
|                                                                                       |                                                                         |                                                                                                    |   |
|                                                                                       |                                                                         | 小蔡推薦的部落格                                                                                                    |   |
|                                                                                       |                                                                         | 42.16 4F47 [B46-80.1 . 47 [B46-9]-4-1                                                                              |   |
|                                                                                       |                                                                         | 建铁一些好用的網站、好用的建式加大家                                                                                                 |   |
|                                                                                       |                                                                         |                                                                                                    |   |
| http://www.namoblog.com                                                               | .tw/test1234                                                            | ::: • 我的資訊•留言版•檔案總管•寫文章•證面積註•管理                                                                                    | 췹 |
|                                                                                       |                                                                         |                                                                                                    |   |
|                                                                                       |                                                                         |                                                                                                    |   |
|                                                                                       |                                                                         |                                                                                                    |   |
|                                                                                       | > 就是用 的blo                                                              | og                                                                                                    |   |
|                                                                                       | > 就是用 的blo                                                              | og                                                                                                    |   |
|                                                                                       | > 就是用 的blo<br>#31月13500                                                 | og                                                                                                    |   |
|                                                                                       | > 就是用 的blo<br>未登入個人資訊                                                   | og<br>A.                                                                                                    |   |
|                                                                                       | > 就是用 的blo<br>未登入個人資訊                                                   | og                                                                                                    |   |
| (注意)<br>注意到10月2日<br>大规律要》例2014年8月1日日                                                  | > 就量用 的bla<br>未登入個人資訊<br>姓名                                             | og<br>R.<br>小师融K                                                                                                   |   |
| 沒有豐富的月<br>在營賃着)Bbg鄉和港編片<br>童經時                                                        | > 就是用 的blo<br>朱登入個人資訊<br>地名<br>姓別                                       | og<br>用.<br>小研胞紅<br>芳性                                                                                             |   |
| 沒有發展的問題<br>在餐覽會Bog編和增調時<br>登録題片                                                       | > 就是用 的bla<br>未多入個人資訊<br>並名<br>姓別<br>取編                                 | og<br>R.<br>小母胞就<br>为作<br>我是用                                                                                      |   |
| 24日 / fourth 224)                                                                     | > 就是用 的bla<br>未迎入個人資訊<br>並名<br>近別<br>或編<br>生日                           | og<br>,<br>,<br>,<br>,<br>,<br>,<br>,<br>,<br>,<br>,<br>,<br>,<br>,                                                |   |
| 沒有整理/個片<br>在發展着Dogs開始 控加原片<br>查到原片                                                    | > 就是用的bla<br>未登入個人資訊<br>進名<br>姓別<br>電幅<br>生日<br>電話                      | og<br>A.<br>- 年編載 - 年編載 - 5世<br>- 第世<br>- 1976-05-13<br>095580XX                                                   |   |
| 済有理解が成片<br>在著句者/Rogi編印 控加原片<br>室計編月<br>(test1234)                                     | > 成是用 的bla<br>未登入值人資訊<br>地名<br>地別<br>電訊<br>生日<br>電話<br>E-mail           | og<br>,                                                                                                    |   |
| 24首型的"简片"<br>在發展者(Blog MAD 增加)所<br>音频描述<br><b>藏是用 (test1234)</b><br>雪 金彩環境 (0)        | > 成量用 的bla<br>未登入值人資訊<br>地名<br>地別<br>電質<br>生日<br>電話<br>E-mail<br>数務     | og<br>A.<br>参導機能<br>参推<br>数位用<br>1976-05-13<br>09555880000<br>Lupin533513@twiyahoo.com<br>上upin533513@twiyahoo.com |   |
| (注於有2000/03)<br>在管理者(blog/MR) 程序展开<br>查示研究<br>截載用 (text1234)<br>(金素研究(0)<br>(金属文書集(0) | > 成金用 的blo<br>未登入值人資訊<br>挑名<br>按別<br>或<br>重<br>生日<br>電話<br>E-mail<br>敬將 | og<br>                                                                                                    |   |

- 1. 進入自己的生涯歷程檔案管理。
- 2. 點選「進入我的網站」。

3. 點選「版面設計」。

中國文化大學生涯歷程檔案 - 4-

- 服務()) 取消

•

4. 點選「生涯力檔案管理樣式」,開 始選擇自己喜歡的樣式。

5. 點選喜歡的圖片。

6. 【上傳】。 7. 上傳完成後,請點選【確定】,儲

存檔案。

8. 點選「2070731-003.jpg」,再 點選【選擇】。

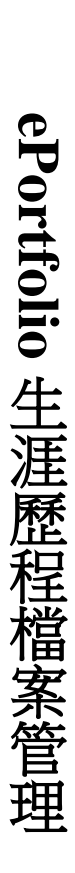

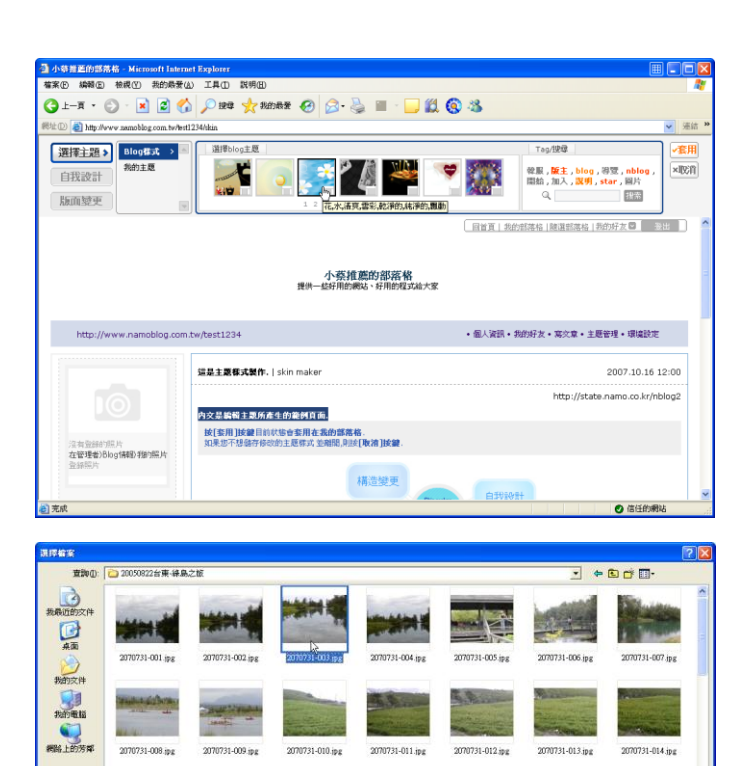

2070731-016 ipg

-

2070731-003 jp

楷名(U): 2070731-003 (p) 楷案時型(D): 所有檔案(\*\*)

2070731-017.ipg

1

2070731-018.ipg

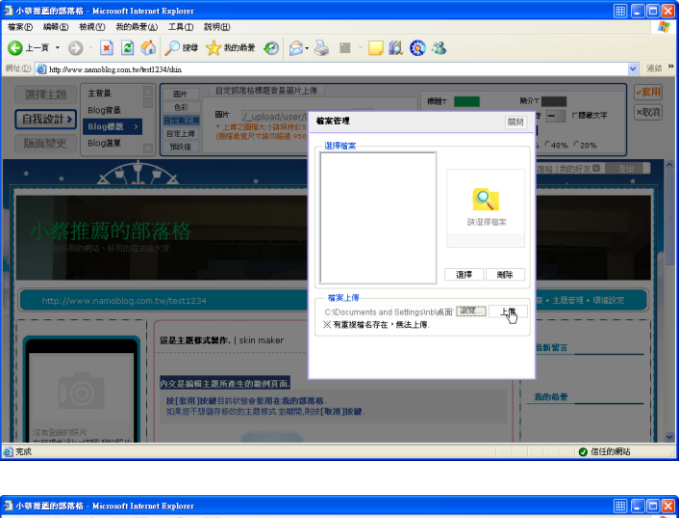

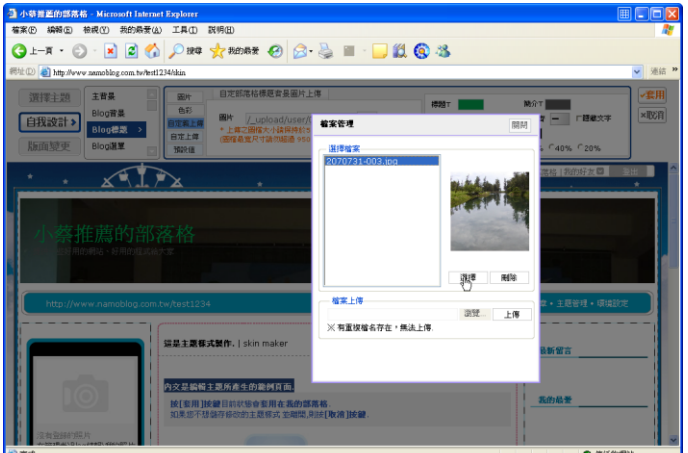

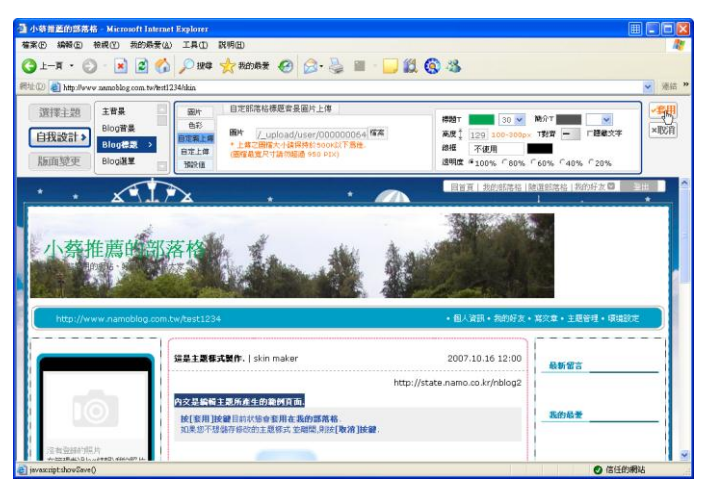

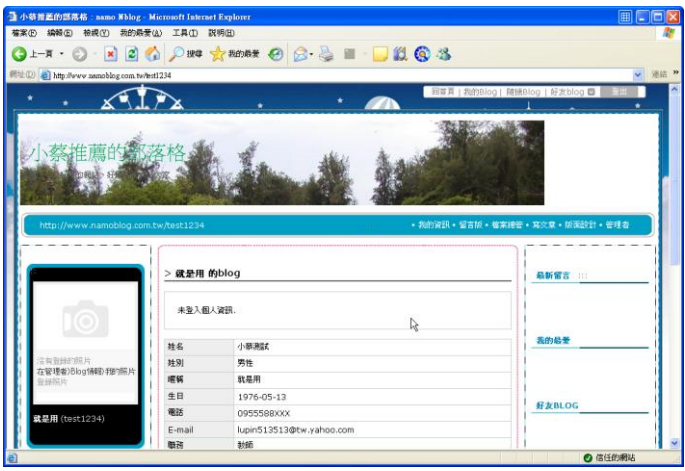

- 9. 我們的標題圖,就變成自己的照片 了!
- 10.設計完成後,點選【套用】。
- 11.點選「儲存為新的我的主題」,輸 入【台東背景圖】。
- 12.點選【儲存】,完成儲存的主題設 計。
- 13.點選【確定】
- 14.我們修改左邊的圖片。

檢視(Y) 我的最爱(A) 工具(D) 說明(H) · () · 💽 🛃 🏠 🔎 194 👷 185162 🥹 🙆 · 🔜 📖 🔕 🥸 (3) ±−# 茜Á \*\*\* > 管理者介面 | 基本資源管理 個人資訊 blog資訊 文章分類 我的最爱 好友管理 帳號用師 基本資源 姓名\* 全部公開 ¥ 我的最爱 匹化。 ID。 ※僅在修改密碼時輸入 S'MHE !!! 全部公開 ♥
 全部公開 ♥
 全部公開 ♥
 全部公開 ♥
 今部公開 ♥ lupin513513 @ tw.yahoo.com 「 1976 ♥年 05 ♥月 13 ♥日 陽曆 ♥ 好友BLOG 出生年月日

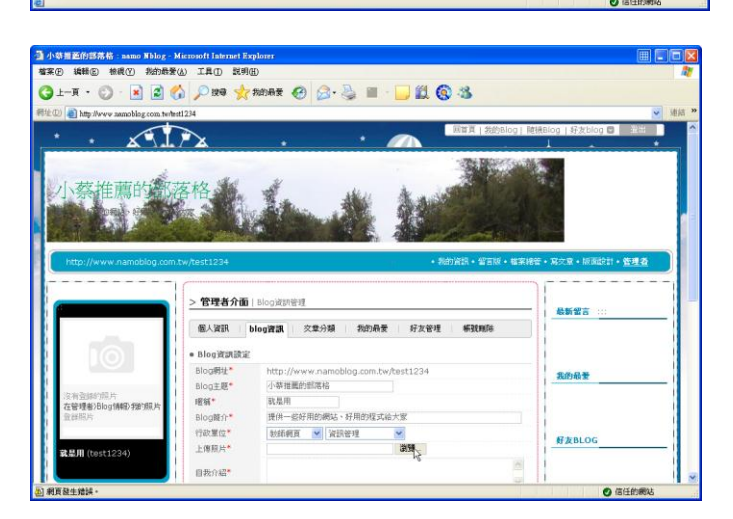

15.點選【管理者】。

16.點選「生涯力檔案管理資訊」>「瀏 覽」。

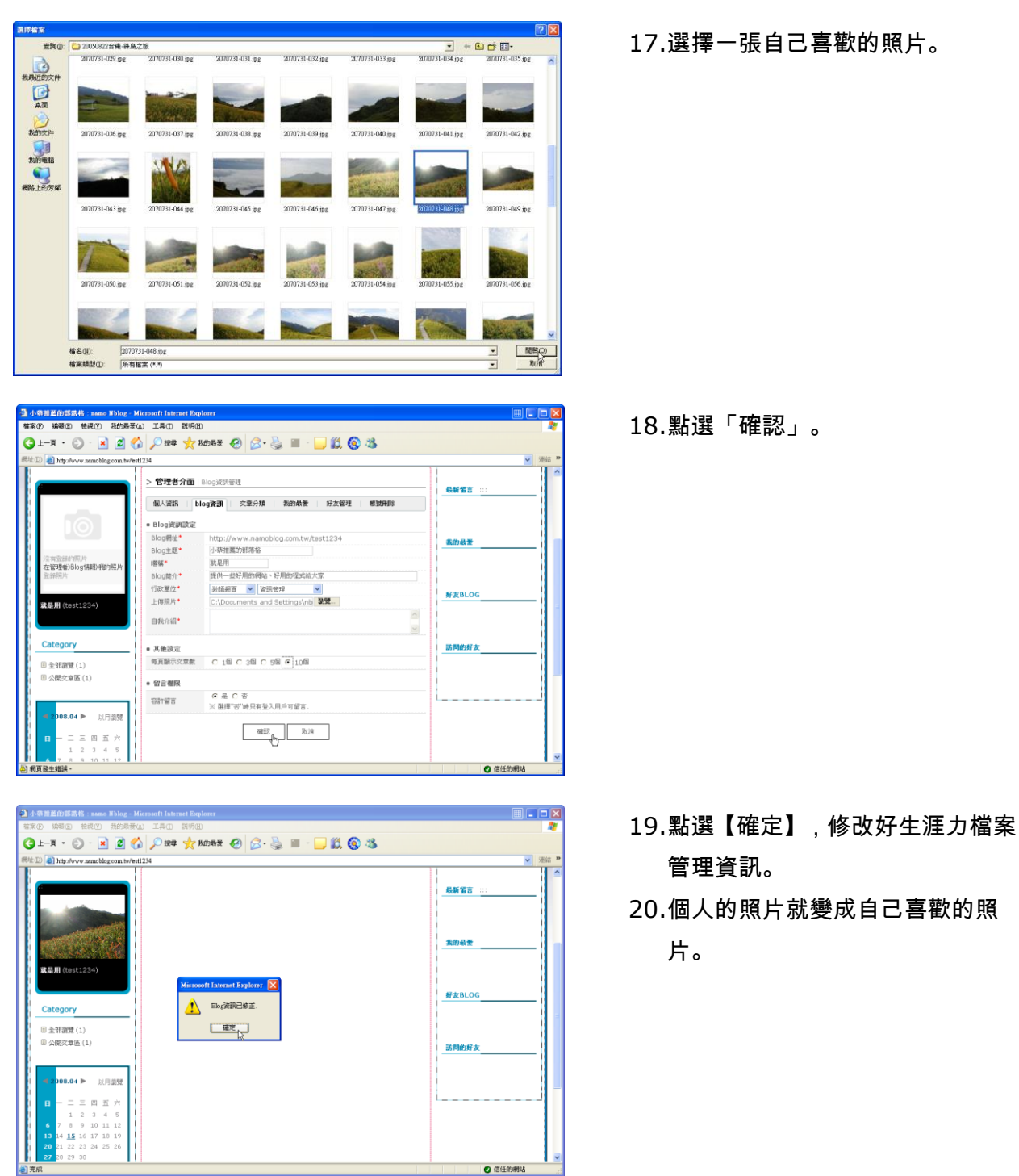

ePortfolio 生涯歷程檔案管理 設計版面相當簡單,而且又有創意。畢竟文化大學-Portfolio 做模版的水準也是世界有名的,他

中國文化大學生涯歷程檔案 - 6-

們的設計會滿厲害的。相信大家的組合,一定都會不一樣,這樣看起來就很有個人特色了!

安裝 ActiveX 控制項(C).

有什麼風險?(₩)

資訊列説明(<u>H</u>)

随選網站

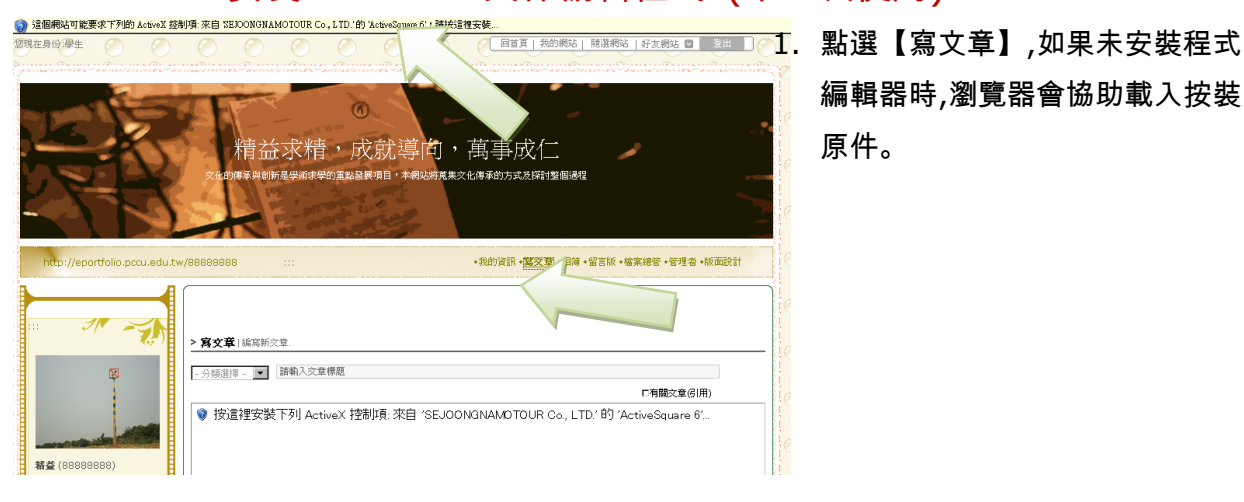

SEJOONGNAMOTOUR Co., LTD.'的 'Active

情益求精,成就導向,萬事成任

國制新是學術求學的重點發展項目,本網站將蒐集文化傳承的方式及探討整個過程

編輯器時,瀏覽器會協助載入按裝 原件。

點選瀏覽器上方出現的黃色訊 息。點選【按裝 Active 控制項】

\*\*有些瀏覽器可能會導回首頁,重 複步驟 1,2 及可

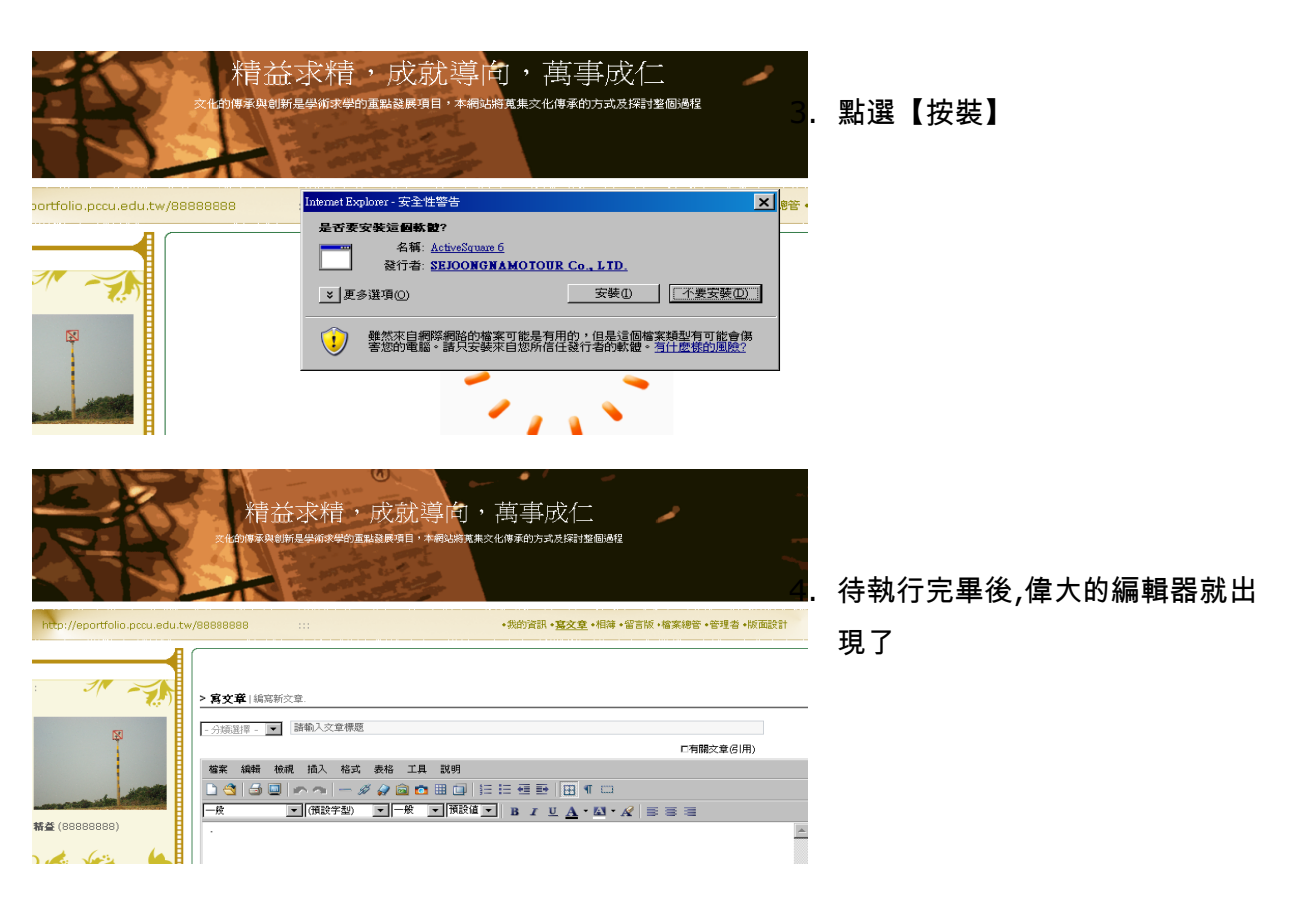

#### 1-2 在生涯歷程檔案管理中發表自己的心得與想法

我們的家佈置好了,就好像買新房子已經裝潢好了,這時當然要開始補充內部的東西,讓大家都 喜歡到我們的家!所以讓我們開始寫文章,寫一些有趣的文章,吸引大家過來,可以相互分享心得、 技巧,並且相互回應,讓網路的冷漠不再。

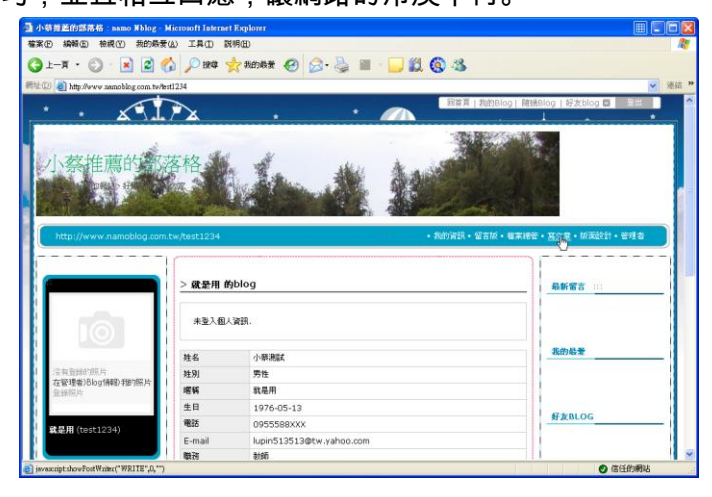

12 6 3

有關文章(引用)

-#

使用新的部落格就是要有好心情 NBL00整合很多功能, 讓我說試看! 5. 點選【寫文章】。

- 6. 點選【公開文章區】,設計好分類。
- 7. 在主題輸入【測試新的生涯歷程檔 案管理】。
- 在編輯器中輸入自己要發表的文 字。

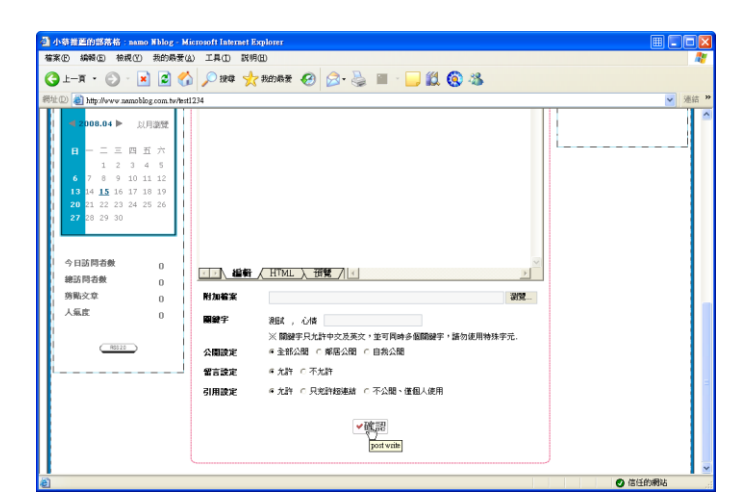

- ダダ島の田田 日日日日 日 10 ▼(M22752) - 米 ▼(M226 - B / U ▲・23)

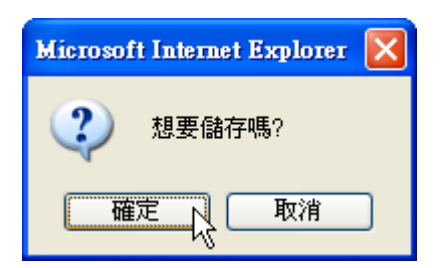

9. 輸入關鍵字,完成後點選【確認】。

◆ 小技巧:
 關鍵字就是 Tags,輸入完一個
 後,按「Enter」,就可以在輸入第二
 個。

10.文化大學-Portfolio 再次確認,點 選【確定】。

| 小等器盖的器幕格:器以新的器幕格<br>蓄柔(D) 编辑(D) 检视(Y) 表的局景(L)           | aamo Nblog - Microsoft Internet Explo<br>) 工具(D 説明(E) | net                                                             |                           |
|---------------------------------------------------------|-------------------------------------------------------|-----------------------------------------------------------------|---------------------------|
| ③上一項 ・ ② ・ × ② ☆ 総址① 創 http://www.namoblog.com.tw/test1 | 🎾 課章 🌟 我的感爱 🚱 🔗<br>234/2602                           | · 婆 🖩 · 📙 🗱 🕲 🍇                                                 | ☞ 連結 >>                   |
| http://www.namoblog.com.tv                              | v/test1234                                            | <ul> <li>一、一、一、一、一、一、一、一、一、一、一、一、一、一、一、一、一、一、一、</li></ul>       | 次意・振振設計・答理者               |
|                                                         |                                                       | 11度人指度人引用人<br>教 教 教                                             |                           |
| 载导用 (test1234)                                          | • 测纸新的密港格                                             | 0 0 0 2008/04/15                                                | 我的极爱                      |
| Category                                                | <b>测试新的部落格</b>  公開文章區                                 | 2008-04-15 18:53:48<br>http://www.namobiog.com.tw/test1234/2602 | FzBLOG                    |
| <ul> <li>目 全部資號(2)</li> <li>目 公開欠意匠(2)</li> </ul>       | 使用新的态态格就是要有好心情<br>NBLOG整合很多功能。<br>讓我試試看!              |                                                                 | 3月的好友                     |
| ■ 2008.04 ▶ 以月謝死<br>日 一 二 三 四 五 六                       | <ul> <li>測試,心情</li> <li>留言   文章引用   推薦</li> </ul>     | 利約 職員 開始                                                        |                           |
| 1 2 3 4 5                                               | vrite jsp?act=modify&blogno=642&blogid=test1          | 234&portao=2602                                                 | <ul> <li>信任的網站</li> </ul> |

11.我們的第一篇文章成功了。

# 1-3 履歷表的設計與輸出

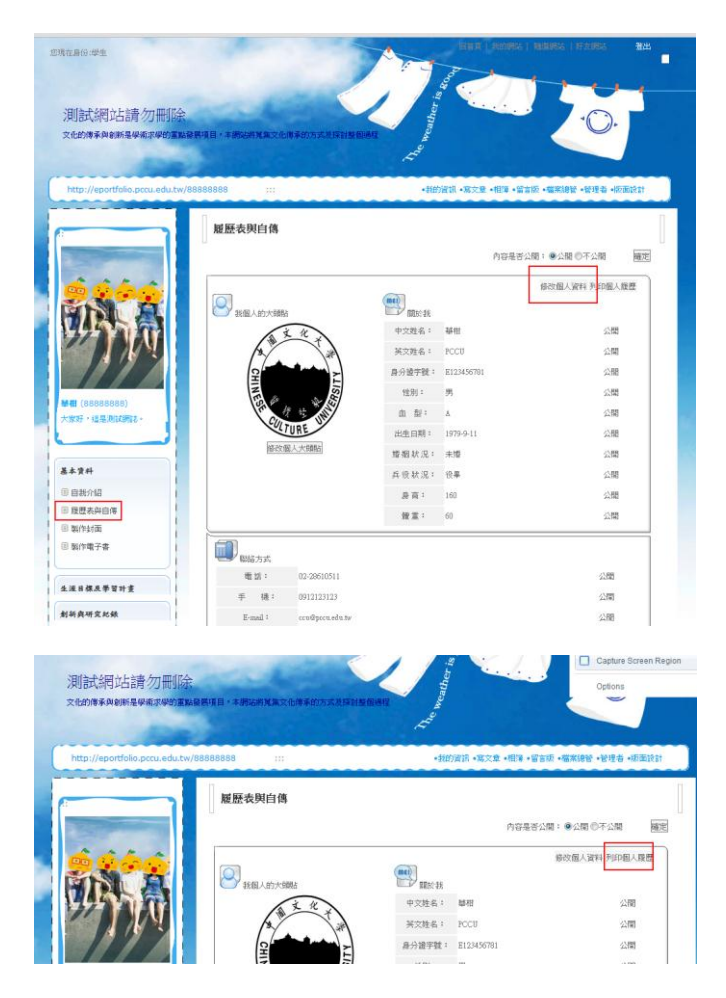

- 1. 請點選履歷表與自傳
- 點選修改個人資料,可更動個人 資料

- 3. 請點列印個人履歷
- 4. 就可以將自己的資料列印出來

#### 1-4 加入好友,可以發表只讓好友看得到的文章。

在生涯歷程檔案管理中,可以設定一群志同道合的朋友,讓我們的文章可以讓好朋友看到就好, 這樣不僅僅可以加強向心力,並且可以聚焦。

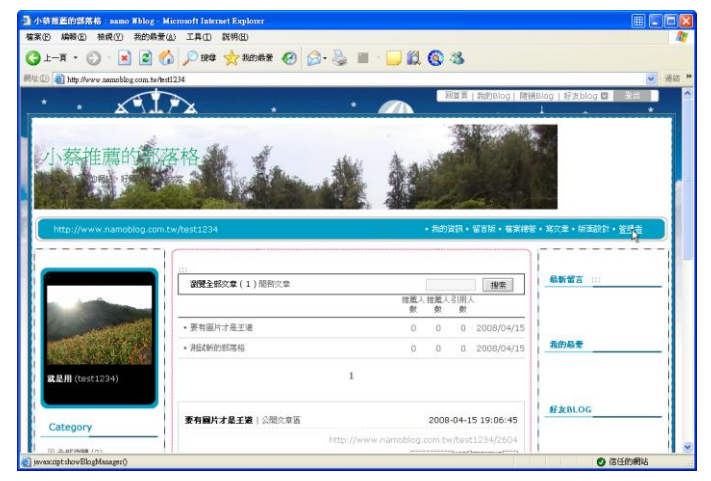

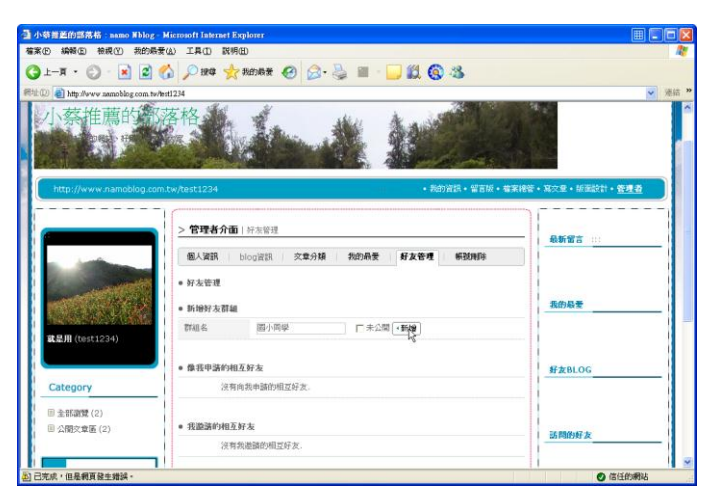

 $\mathbf{X}$ 

Microsoft Internet Explorer

群組已新增。

確定

1

1. 點選【管理者】,設計群組。

2. 輸入群組名稱,點選【新增】。

3. 點選【確定】,新增群組。

4. 找到適當的文化大學 -Portfolio, 並且點選【+新增 鄰居】。

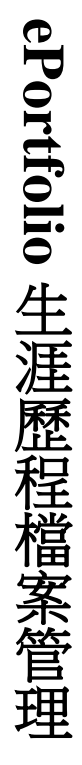

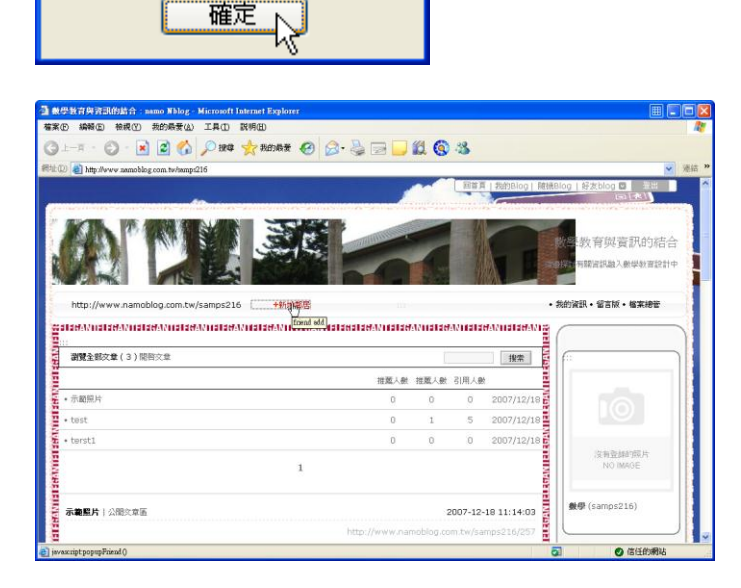

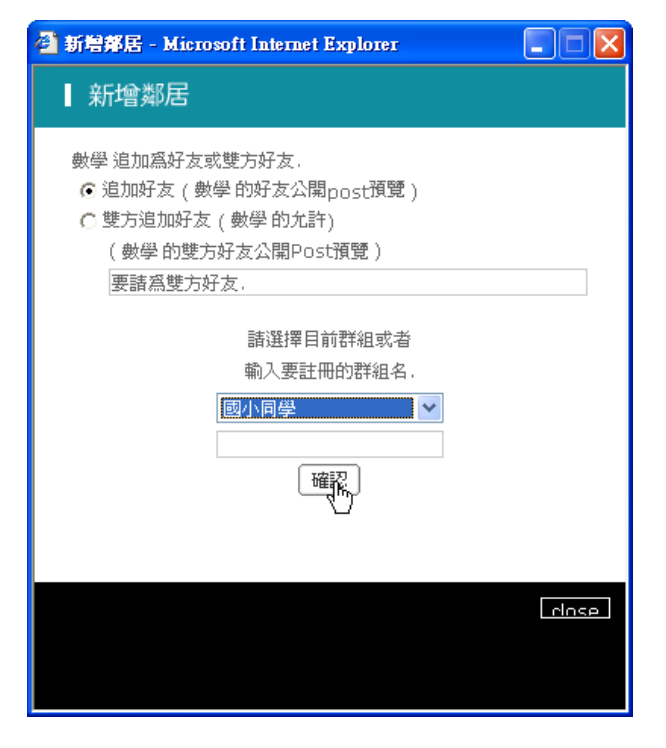

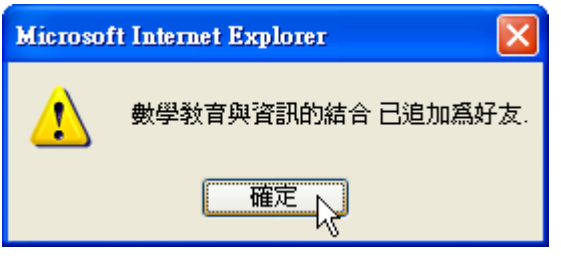

| 非维重的部落格: namo ¥blog-                                                                                                    | Microsoft Internet Explorer                   |                              |
|----------------------------------------------------------------------------------------------------|-----------------------------------------------|------------------------------|
| 5 編輯(E) 檢親(Y) 我的最多                                                                                                    | (4) 工具(1) 説明(11)                              |                              |
| ь-я • 🔘 · 💽 🙎 (                                                                                                    | 🟠 🔎 1844 👷 860 687 🥝 🎯 - 🌺 🔳 - 🛄 🛍 🚳 🖄        |                              |
| http://www.namoblog.com.tw/h                                                                                                    | st11234                                       | ~                            |
| 小蔡推薦的家                                                                                                    | PHALE AND AND AND AND AND AND AND AND AND AND | 34.2                         |
| http://www.namoblog.com                                                                                                    | • 裁約資訊 · 留言版 · 檔案權                            | 答。寬交至。師至該計。 <mark>答理者</mark> |
|                                                                                                    | > 管理者介面   经索管理                                | 最新留言                         |
| and a second second second second second second second second second second second second second second second                                                                                                    | 國人資訊 blog資訊 交章分類 我的最爱 好友管理 解脱角际               |                              |
| and the second second se | <ul> <li>好友管理</li> </ul>                      |                              |
| CONTRACT.                                                                                                    |                                               | 我的最爱                         |
| 就是用 (test1234)                                                                                                    | (1) (12.5 19 Address) — 💌 (秋朝) (14.0 k)       |                              |
|                                                                                                    | • 新婚好友群編                                      | 好友BLOG                       |
| Category                                                                                                    | 詳細名 □ 未公開 • 新始                                |                              |
| 金部調號(2)                                                                                                    |                                               |                              |
| 回 公開交章區 (2)                                                                                                    | <ul> <li>像我申請的相互好友</li> </ul>                 | 訪問的好友                        |
|                                                                                                    | 沒有向進中請的粗互好友。                                  |                              |
|                                                                                                    |                                               | 1                            |

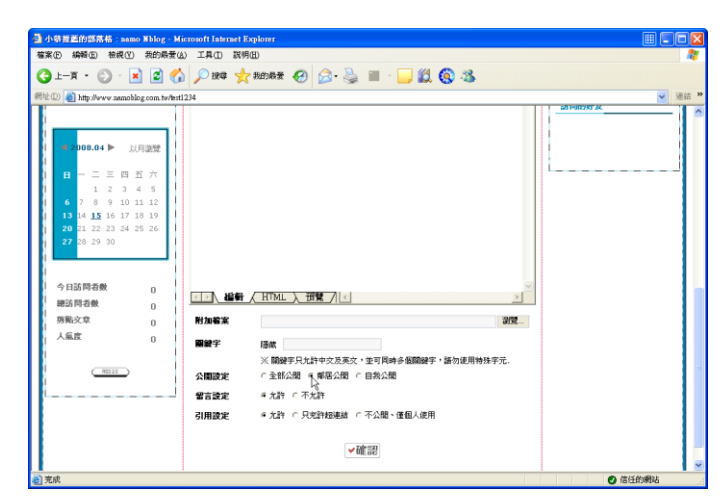

5. 點選【追加好友】,並選擇群組, 點選【確認】。

- 這樣就完成好友(鄰居)的設 定。
- 7. 檢查我們的好友,可以看到我們 剛剛設定的人員。

- 8. 現在在撰寫一篇文章。
- 「公開設定」部分,點選【鄰居 公開】。

ePortfolio 生涯歷程檔案管理

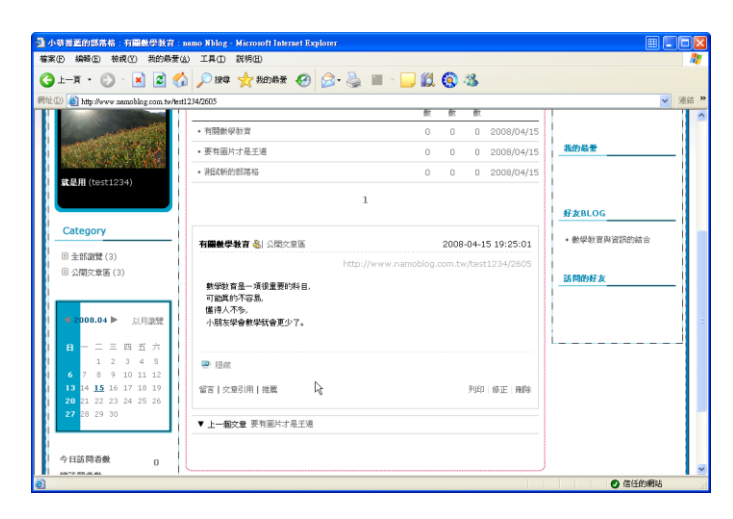

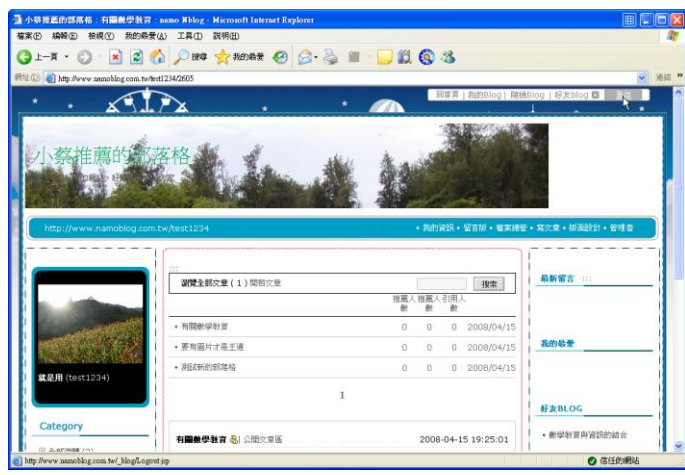

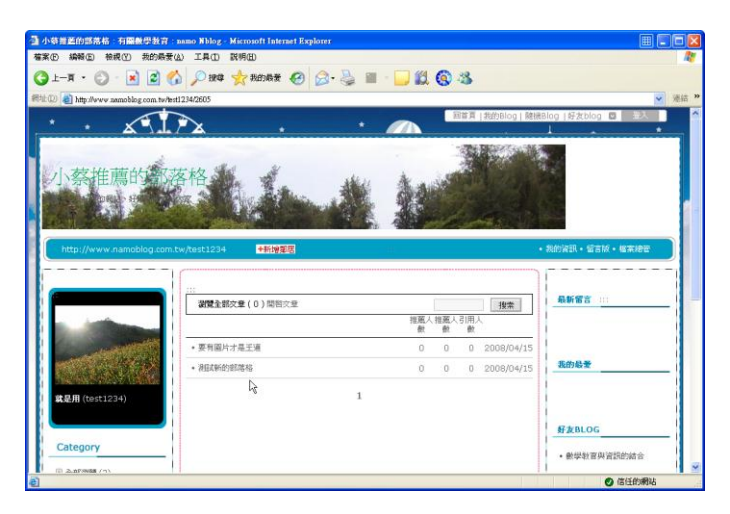

10.現在我們可以看得到文章。

11.點選右上角的【登出】,當成一 般的路人。

12.果然看不到剛剛那邊文章啦!13.找好友看看,相信他就看得到了。

| 寫寫文章怎麼夠,生涯歷程檔案管理內不放點照片、影片                                                                                                    | ,再怎麼樣也不夠嗆吧! |
|----------------------------------------------------------------------------------------------------|-------------|
| ● 小田三道的活用名 ■以気的活用名 samo Blog: Microsoft Septement Septement Sep | 1. 輸入第二篇文章的 |
| ③ 上一末 + ② - ※ 図 ⑤ / 2018年 愛 約2000米 ④ ② - ③ 圖 - □ 氦 ③ ③ ※ ● 目 - □ 氦 ③ ③ 当時 //vvv sanobleg com hvhrif11242002 ※ 単相 **                                                                                                    | 市家          |
| □ 二陸の安臣 ● 正有能対す是王帝 (予報院交皇(病))                                                                                                    |             |
|                                                                                                    | 2. 點選【插入影像  |
| 1 1 1 1 1 1 1 1 1 1 1 1 1 1 1 1 1 1 1                                                                                                    | <u> </u>    |
| Category Li金可能地入师的分达为*                                                                                                    | 272         |
| <ul> <li>□ 正和如式 (J)</li> <li>□ 公開完重係 (2)</li> <li>□ 公開完重係 (2)</li> </ul>                                                                                                    |             |
| 2008.04 ▶ 以用激化                                                                                                    |             |
| 日 - 二 三 回 五 六 1<br>1 2 3 4 5 1<br>                                                                                                    |             |
| 13 14 12 16 17 18 19 1<br>20 21 22 23 24 25 26 1<br>27 21 29 20                                                                                                    |             |
|                                                                                                    |             |
|                                                                                                    |             |
| ※费办效                                                                                                    |             |
|                                                                                                    |             |
| 影像路徑(?):                                                                                                    | 3. 點選【 🛄 】。 |
|                                                                                                    |             |
| 替代文字(Δ):                                                                                                    |             |
|                                                                                                    |             |
| 選項                                                                                                    |             |
| 名稱屬性(20): (低級拆産(1)): (金)                                                                                                    |             |
| ▲<br>● 名稱必須以字母開始,不能包含空格或標點符                                                                                                    |             |
| 2                                                                                                    |             |
| URL(U): 編輯(E)                                                                                                    |             |
| 目標頁框(1):                                                                                                    |             |
|                                                                                                    |             |
|                                                                                                    |             |
| <b>唯疋</b>                                                                                                    |             |
|                                                                                                    |             |
| 〒1000 2000 222 新来 株品2 版 · · · · · · · · · · · · · · · · · ·                                                                                                    | 4. 選擇要放入文章的 |
| 840(12952)* 2010731-036.ge 2010731-037.ge 2010731-038.ge 2010731-039.ge 2010731-049.ge 2010731-041.ge 2010731-041.ge                                                                                                    | 圖片。         |
|                                                                                                    | 5、點選【開啟】。   |
| 20171731-040 gsz 20170731-040 gsz 20170731-045 gsz 20170731-045 gsz 20170731-047 gsz 20170731-040 gsz 20170731-040 gsz 201700000000000000000000000000000000000                                                                                                    |             |
|                                                                                                    |             |
|                                                                                                    |             |
| 2010731-050.pg 2010731-051.gg 2010731-052.gg 2010731-052.gg 2010731-053.gg 2010731-054.gg 2010731-055.gg 2010731-056.gg                                                                                                    |             |
|                                                                                                    |             |
| 第条(加) [2707/13-049 gs<br>報業時型(1) [Image Finer ( gs * (ps * (ps * (ps * (ps + (ps + (ps  |             |
|                                                                                                    |             |
|                                                                                                    |             |

1-5 在生涯歷程檔案歷程中分享自己的優質作業。

ePortfolio 生涯歷程檔案管理

| 影像內容                          |                                           | X |
|-------------------------------|-------------------------------------------|---|
| 一般 様式                         |                                           |   |
| 影像路徑(P):<br>file:///CVDocumen | ts and Settings/nb/桌面/test/示範素材/圖片區/2005( |   |
| 替代文字( <u>A</u> ):<br>┃金針花在日出時 |                                           |   |
| 選項 ———                        |                                           |   |
| 名稱屬性(N):                      |                                           |   |
| 低解析度(L):                      | 2                                         |   |
|                               | 3 名稱必須以字母開始,不能包含空格或標點符號,但是底線除外。           |   |
| 超連結                           |                                           |   |
| URL(U):                       | 編輯(E)                                     |   |
| 目標頁框(I):                      |                                           |   |
|                               |                                           |   |
|                               |                                           |   |
|                               | <b>確定</b> 取消                              |   |

12 6 3 2 6 × D 194 🛃 - 20 3 3 9 · (預設字型) 就是要多拍照。 19:3000-12-115 日 全部調整(2)
日 公開交京医(2) 今日訪問者表 總訪問者數 勞點交章 附加檔案 谢楚 〇 信任

| 小装舞画的露落格:                                                                                     | 用品化新的部務格                                                | i : namo Nblog - N | icrosoft Internet Explorer              |        |               |      |
|-----------------------------------------------------------------------------------------------|---------------------------------------------------------|--------------------|-----------------------------------------|--------|---------------|------|
| <b>输来</b> E 编辑 E 检视                                                                           | (Y) 我的最爱                                                | (4) 工具① 説明         | Œ                                       |        |               | 1    |
| 🔾 1-4 · 🔘 ·                                                                                   | 20                                                      | A 1988 🗸           | Redakt 🥝 🍰 🥌 📒 🛄 🚳 🖄                    | \$     |               |      |
| Bil: 🕖 🍓 http://www.nac                                                                       | noblog.com.tw/te:                                       | st1234/2602        |                                         |        | ~             | 港结 : |
| ■ 公開交保護(2) ■ 2008.04 ▶ ■ - 二 三 (<br>1 2) 6 7 8 9 1) 13 14 15 16 1) 20 21 22 23 2) 27 28 29 30 | 以月謝號<br>9 五 六<br>3 4 5<br>0 11 12<br>7 10 19<br>4 25 26 |                    |                                         |        | 56 (500 yH 2x |      |
| 今日訪問希數<br>網訪問表數                                                                               | 0                                                       |                    |                                         |        |               |      |
| 務點文章                                                                                          | 0                                                       | 附加檔案               |                                         | 瀏覽     |               |      |
| 人氣度                                                                                           | 0                                                       | 開設宇                | × 開鍵宇見九許中交及英文,並可同時多個開鍵宇,請勿使用            | 用特殊字元。 |               |      |
| R50.2.6                                                                                       |                                                         | 公開設定               | # 全部公開 「 解居公開 「 自我公開                    |        |               |      |
| l                                                                                             |                                                         | 留言設定<br>引用設定       | ◎ 尤許 c 不尤許<br>◎ 尤許 c 只克許超速結 c 不公開、運風人使用 |        |               |      |
|                                                                                               |                                                         |                    | ✓確認                                     |        |               |      |
|                                                                                               |                                                         |                    |                                         |        |               |      |

- 輸入「替代文字」,
   比如說【金針花在日 出時】。
- 7. 點選【確定】。

- 8. 圖片就放入我們的 文章內。
- 不過太大張,我們把 它拉小一點吧!

10.設計完後,請點選 【確認】。

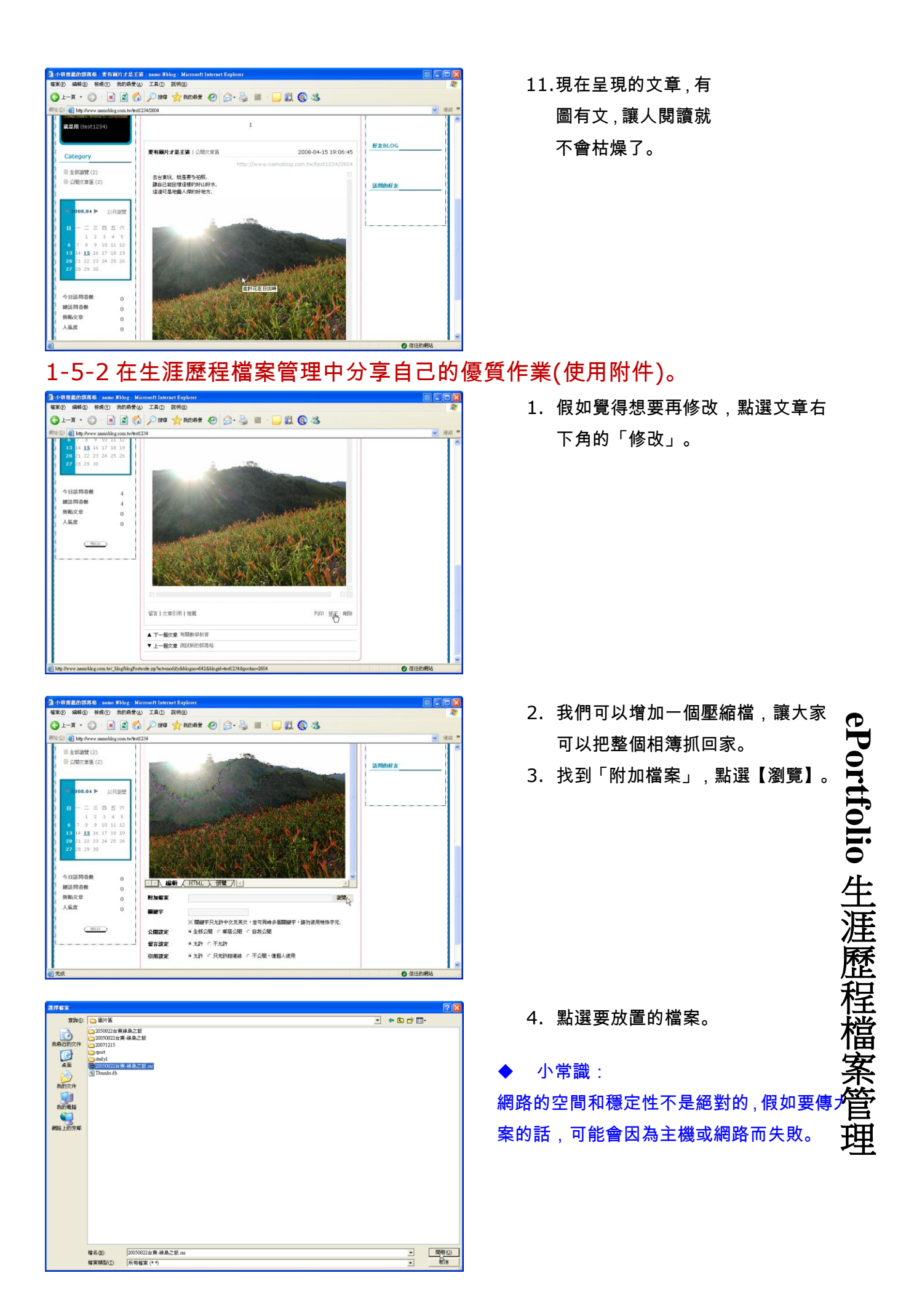

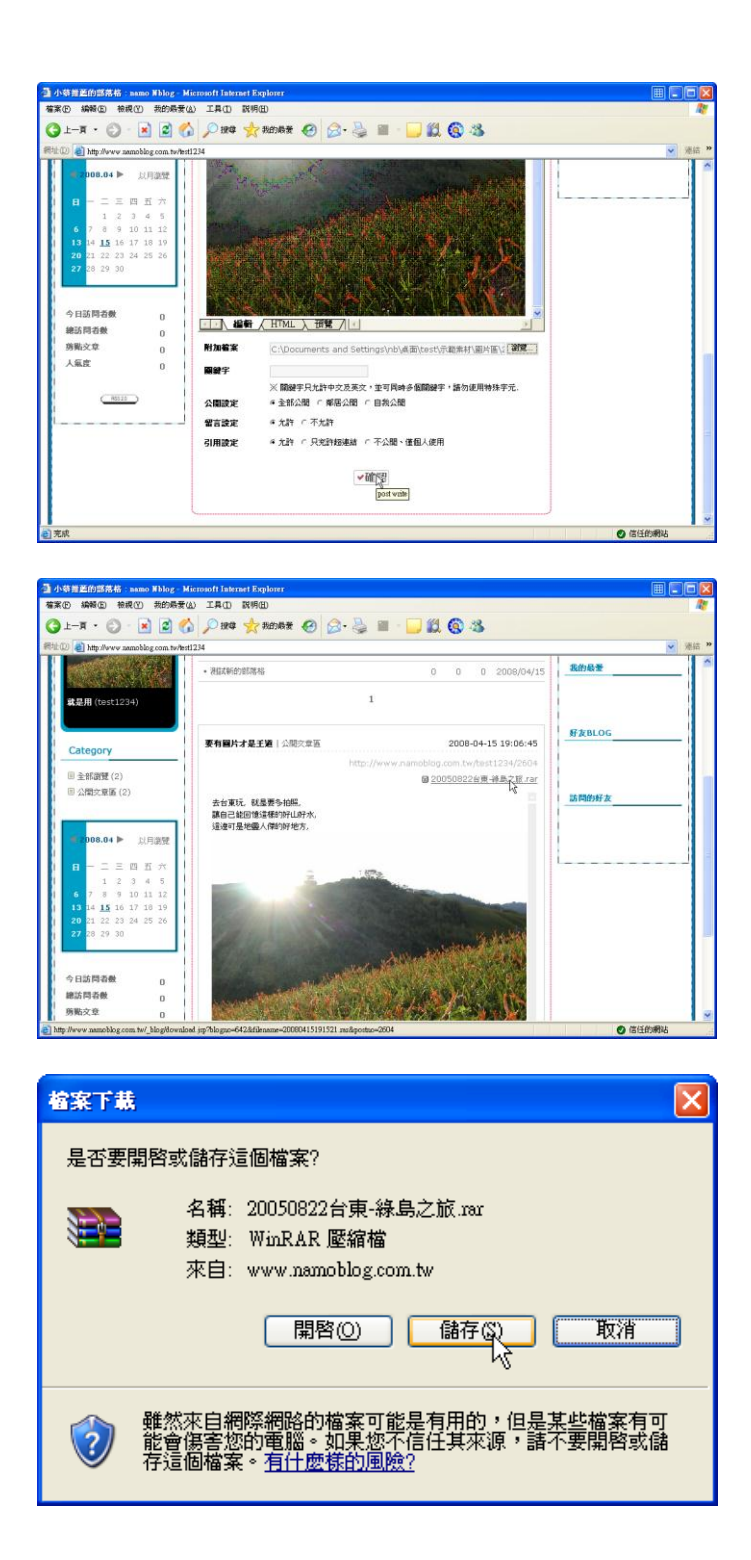

5. 點選【確認】。

 現在我們的文章,就會在右上角出 現檔案,讓有需要下載的人,可以 下載到電腦中。

7. 點選後,就可以下載使用了。

### 1-6 將之前自己的 OFFICE 檔案轉成生涯歷程檔案管理優質作業(簡報)

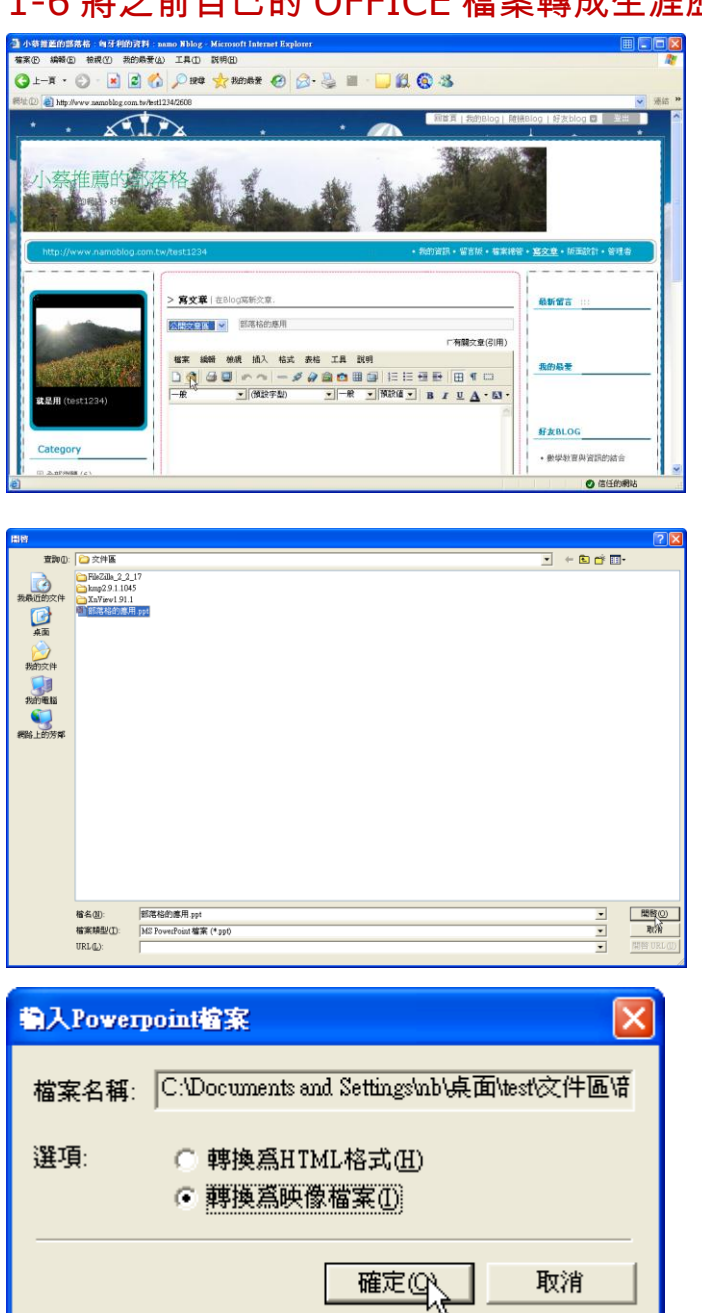

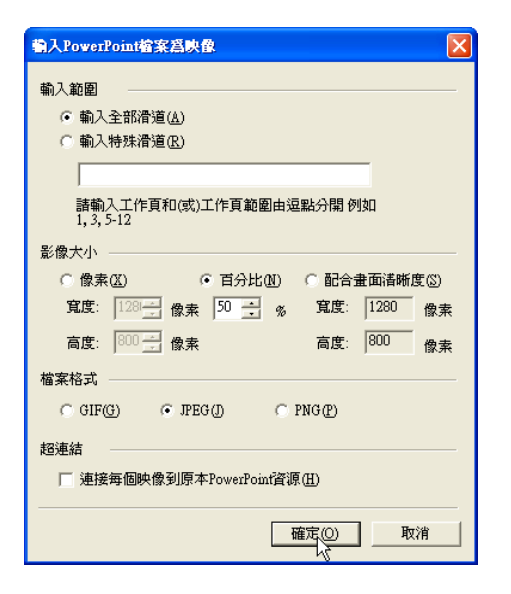

- 1. 這一次我們測試簡報檔。
- 2. 點選【開啟舊檔 ١.

#### 3. 選擇自己要放置的檔案。

小技巧: 先選擇「檔案類型」,再選擇檔 案,否則可能找不到檔案。

- 4. 點選「轉換為映象檔案」。 ♦ 小技巧: HTML 就是一般網頁,可能會有版面銷 亂,而「映象檔案」,把簡報都變成圖 vio 生涯歷程檔案管理 片,版面整理比較方便,別人也比較其 修改。
  - 5. 百分比請輸入【50】。
  - 小技巧: 假如是設計兩欄的生涯歷程檔 案管理,百分比可以使用 【70】。

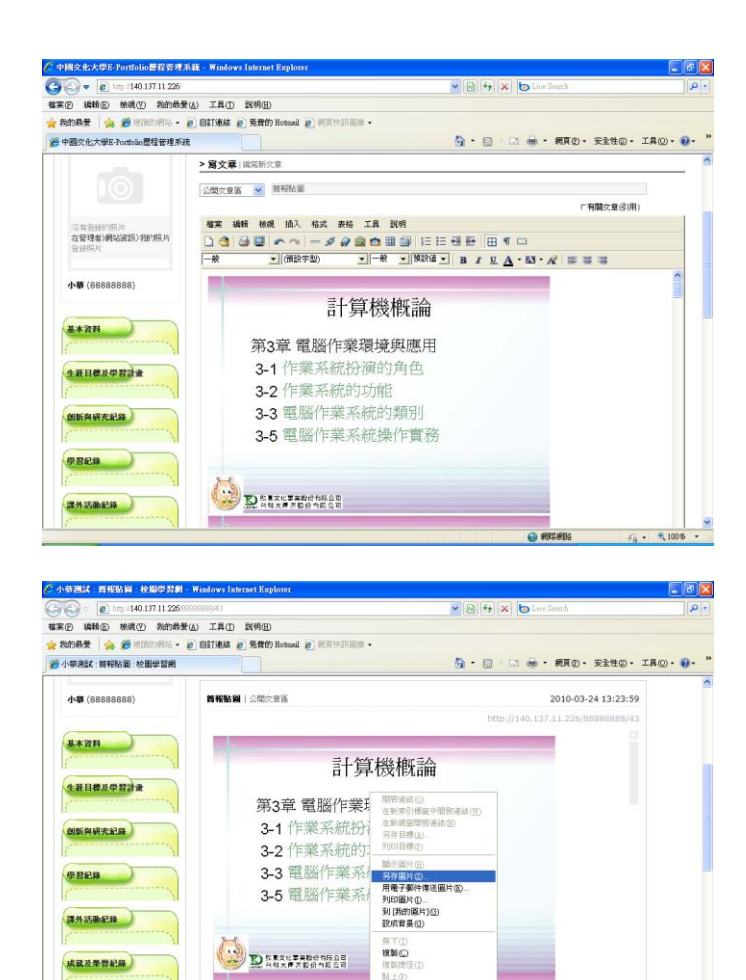

加到新的最爱田

内容图

3-1 作業系統

電腦作業環境分銷四大單元:

1.電腦硬體

成就及荣誉紀錄

④ 全部激號(1)
 ⑥ 公明文章區(0)

6. 轉檔後,每張簡報都是一張圖 片。

7. 當別人要複製時,都是「另存圖 片」,可以達到分享,但不會被 修改的好處。

## 1-7 在生涯歷程檔案管理中放置影片(YouTube)

現在很多網站都有動畫,有一片讚的影片,對教學可是很讚的加分哦!

「有關交産(引用)

好友BLOG 數學教育與資訊的結合

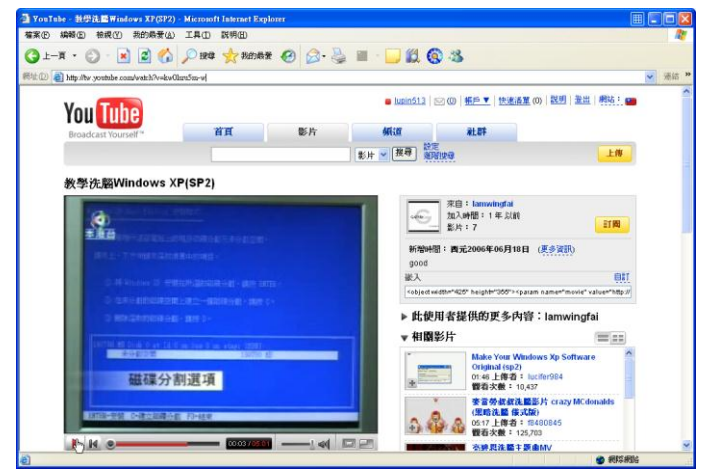

松祝(Y) 我的最爱(A)

**昆用** (test1234)

■ 全部調賛 (3) ■ 公開交章画 (3)

工具の 3 L-A - 🕥 - 🖹 🖉 🏠 🔎 1944 👷 1956 🛪 🤣 📓 - 🛄 🖏 🔕 🚳

檔案 總續 檢測 插入 格式 表格 工具 說明

XP的安装已经越來越簡單了, 讓我們看看賣驛的錄影教學吧

- 1. 首先到 YOUTUBE, 看到喜歡 的影片。
- 2. 點選嵌入的【網址】。
- 3. 點右鍵,點選【複製】。

- 4. 回到自己的生涯歷程檔案管 理,輸入完文章內容。
- 5. 點選【HTML】。

6. 點選右鍵,貼上剛剛的程式碼。

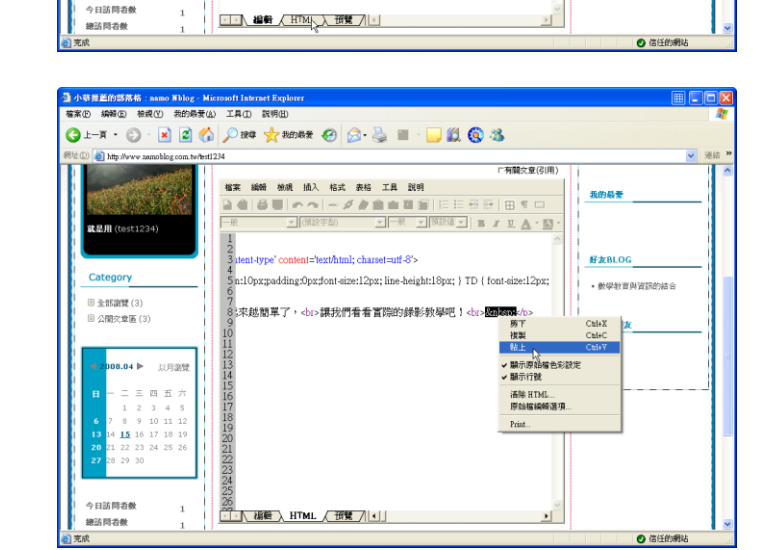

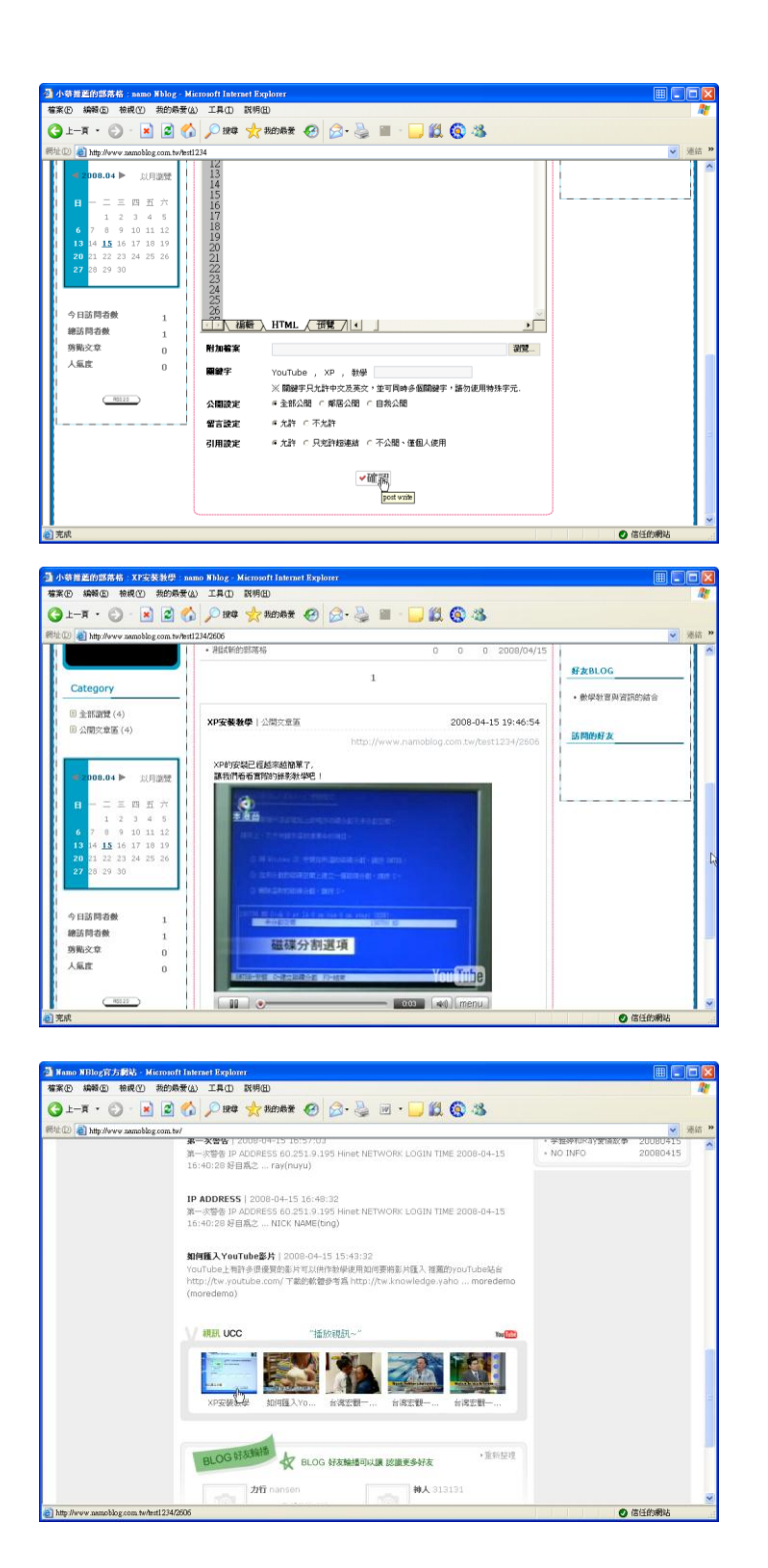

7. 完成後,點選【確認】。

 現在,我們看到的文章,就可 以看到 YOUTUBE 的影片了。
 YOUTUBE 的影片,不僅僅合 法,而且速度又快,是教學上 好用的網站哦!

 9.不僅僅如此,在我們的首頁, 也可以看到剛剛的影片,在首 頁的「視訊 UCC」中。

1-7-2將之前自己的OFFICE檔案轉成生涯歷程檔案管理優質作業(WORD)

文化大學-Portfolio 和別的套件不一樣的地方,就是,那我們之前所製作的 OFFICE 文件,就可以「無痛」的轉成生涯歷程檔案管理文章,對我們的教學分享可是很方便呢!

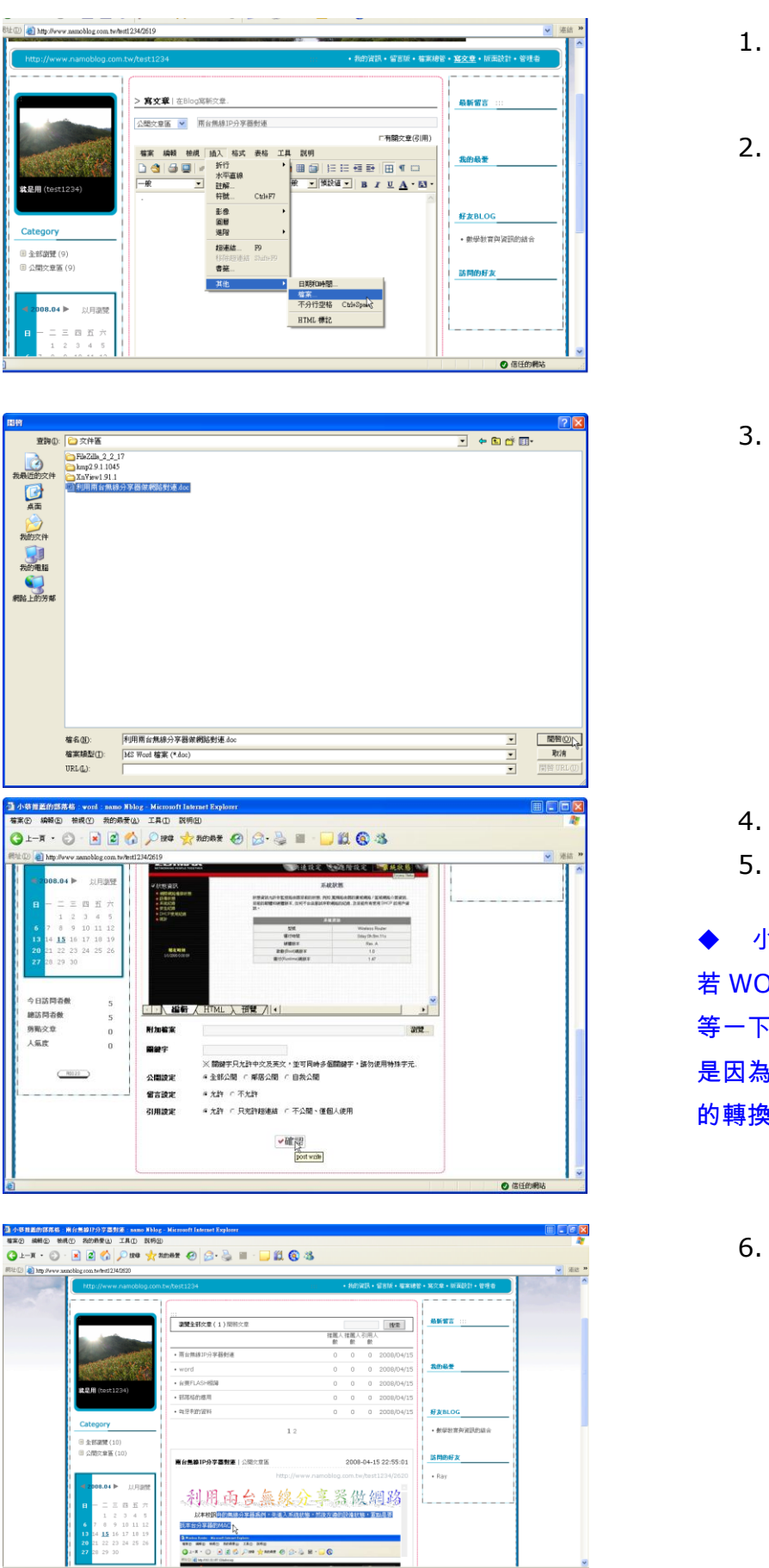

1. 輸入完主題與分類。

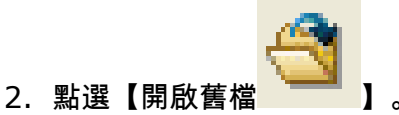

3. 點選要放入的 WORD 檔。

4. 電腦轉換後,會在編輯區中呈現。
 5. 點選確認,就可以上傳。

◆ 小技巧: 若WORD 檔太大,或是圖片太多,請 等一下在上傳,不然可以會變成空白, 是因為機器的穩定與文化大學-Portfol 的轉換都需要時間。

#### 1-8 檔案總管的使用

文化大學-Portfolio 很貼心地放置一個「檔案總管」的功能,讓我們在分享檔案可以更方便,真 的好用哦!

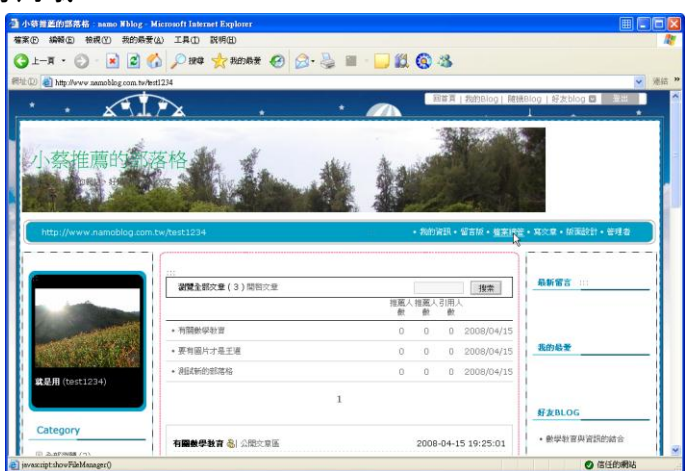

- 1. 點選「檔案總管」。
- 2. 點選【新增文件夾】。

- 工具の 3 1-A · O · 🗷 🖉 🏠 🔎 1998 🤸 16568% 🤣 🙆 · 🍃 🏭 · 🥃 🏭 🔕 • 檔案管理 st1234 i 新增交件夾 121 M 12 ◆ 下載 ● 1、我的資料英(0)
  1、お店資料英(0)
  1、お店資料英(0) 檔案上傳 新增文件夾 15件 🖌 位置 文件支援更 交件夾名 服片類 道序瘤识 全部公開 ♥ 全部公開 密碼公開 計友公園 不公開 說明 T# 0 自在い 《 信任的報》
- 🔇 1-A - 🗇 - 🖹 🖉 🏠 🔎 1944 🤸 1959-1958 🥹 🚳 - 🧾 🏭 🔕 🚳 :檔案名: 🗸 捜索ト 檔案管理 檔案管理首頁 > 照片類 ist1234 □公用資料夾(0) + 下載 ● 襟展壁更 | ● 檔案移動 | ● 檔案接製 | ● 開除 公用資料夹(0)
   執約資料夾(0)
   照片類(0)
   秘密資料夾(0) 日 | 15件 💌 | 檔案名 ▽ 〔 櫂限 ▽ 〕 容量 🗸 日期 🗸 分類 🗸 🍺 .7 ※ 點擊消景右鍵可開覽情報 ♥:全部公開 🌯:密碼公開 📲:好友公開 🙆:不公開 ◆ 下載
  ● 補限型更 | ◎ 檔案移動 | ◎ 檔案接製 | ◎ 網除 ●新聞文件夹 +: 上传 直接連续 1 × / 〇 信任的網站

- 3. 輸入文件夾名【照片類】。
- 4. 點選選擇權限【好友公開。】
- 5. 點選【儲存】。
- 6. 進入自己設定的資料夾,點選 傳】。 生涯歷程檔案管理

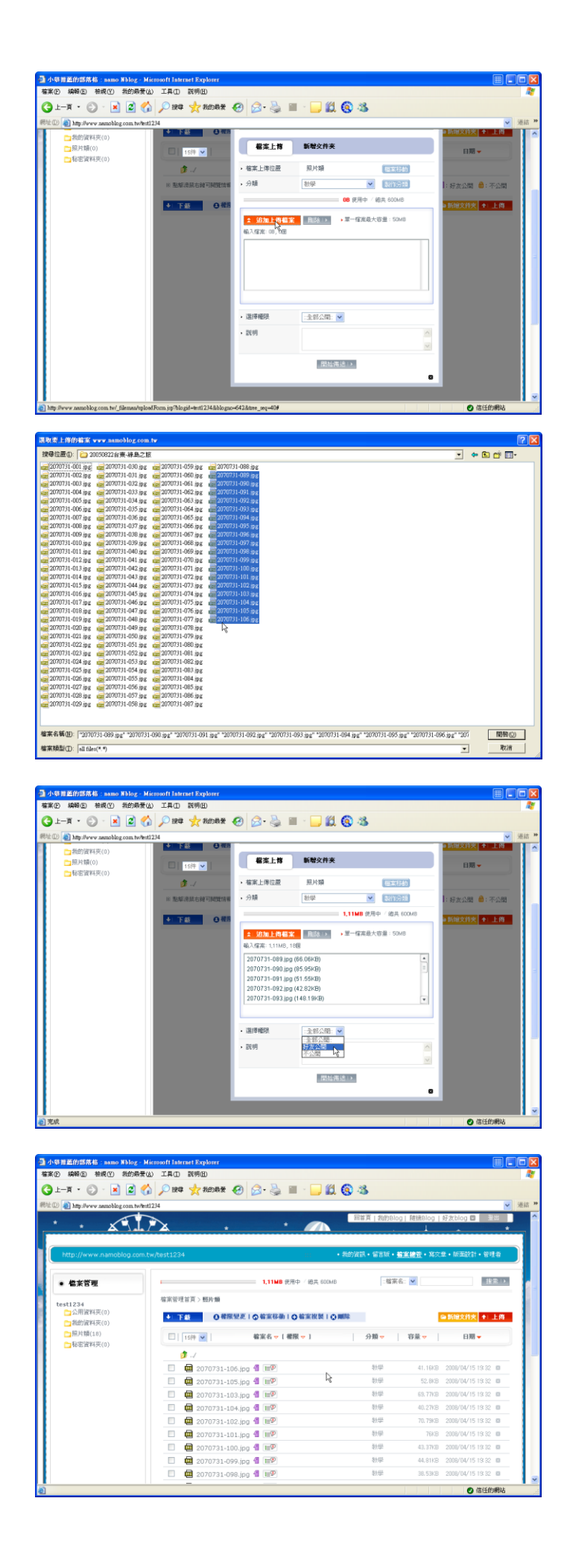

7. 點選【追加上傳檔案】, 把檔案放 入。

8. 選擇想放入的檔案(可多選),再 點選【開啟】。

#### 9. 選擇這些照片的權限。

◆ 小常識: 為什麼資料夾要設定一次、圖片又要設定 一次呢?因為有時同一個資料夾,我們可 tfolio 生涯歷程檔案管理 以設定哪些照片可以全部公開、哪些是如 友、哪些是自己觀看即可! 10.點選【確定】,上傳檔案! 11.上傳過程,請稍等。

12.上傳後,就可以看到這樣的畫面 我們上傳的檔案都完成了。

| AN AN ANY ANY ANY ANY ANY ANY ANY ANY AN                                                                                                    | dicrosoft Infernet Explorer                                                                                                    |                                                                                                    |                                                                                                    |
|----------------------------------------------------------------------------------------------------|----------------------------------------------------------------------------------------------------|----------------------------------------------------------------------------------------------------|----------------------------------------------------------------------------------------------------|
|                                                                                                    |                                                                                                    |                                                                                                    |                                                                                                    |
| G == # • 0 • 🕅 📓 🕻                                                                                                    | ) had a stand a                                                                                                    | j≣ · <mark>    12 @</mark> -25                                                                                                    |                                                                                                    |
| RPE (2) (a) http://www.namoblog.com.tw/te:                                                                                                    | i1234                                                                                                    |                                                                                                    | ▲ 連結                                                                                                    |
| · · ×                                                                                                    |                                                                                                    | *                                                                                                    | Steplog Przebiog II                                                                                                    |
|                                                                                                    |                                                                                                    |                                                                                                    | MARCON                                                                                                    |
| 1. 林田市山山                                                                                                    | 5 40 Md N                                                                                                    | A CONTRACT                                                                                                    | 14 / C                                                                                                    |
| <b>小</b> 分在馬口鴉所                                                                                                    | P <sup>TC</sup>                                                                                                    | A A A A A A A A A A A A A A A A A A A                                                                                                    |                                                                                                    |
|                                                                                                    |                                                                                                    |                                                                                                    |                                                                                                    |
| HAN DO AND AND AND AND AND AND AND AND AND AND                                                                                                    |                                                                                                    |                                                                                                    |                                                                                                    |
| http://www.namoblog.com.                                                                                                    | tw/test1234 +新增業店                                                                                                    |                                                                                                    | • 我的说訊 • 留吉城 • <u>國家</u> 總置                                                                                                    |
|                                                                                                    | ~~~~~~                                                                                                    |                                                                                                    |                                                                                                    |
|                                                                                                    | 10                                                                                                    |                                                                                                    |                                                                                                    |
|                                                                                                    | <b>谢聞全部文章(2)</b> 開智文章                                                                                                    | 搜索                                                                                                    | 最新留言                                                                                                    |
| and the second second                                                                                                    |                                                                                                    | 推薦人推薦人引用人<br>数 載 数                                                                                                    |                                                                                                    |
| and the second second se                                                                                                    | <ul> <li>要有關片才是王道</li> </ul>                                                                                                    | 0 0 0 2008/04/1                                                                                                    | 5                                                                                                    |
| Contraction of the second                                                                                                    | · 20206010238                                                                                                    | 0 0 0 2008/04/1                                                                                                    | 我的最爱                                                                                                    |
|                                                                                                    | (and the set of the set of the se                                                                                                    | 0 0 0 1000/042                                                                                                    |                                                                                                    |
| 就是用 (test1234)                                                                                                    | 1                                                                                                    | 1                                                                                                    |                                                                                                    |
|                                                                                                    |                                                                                                    |                                                                                                    |                                                                                                    |
|                                                                                                    | 要有國片才是主道 公開文章區                                                                                                    | 2008-04-15 19:06:45                                                                                                    | 好友BLOG                                                                                                    |
| Category                                                                                                    |                                                                                                    | p://www.namoblog.com.tw/test1234/2604                                                                                                    | <ul> <li>數學教育與資訊的結合</li> </ul>                                                                                                    |
| D 2.079888 (n)                                                                                                    |                                                                                                    |                                                                                                    | C (************************************                                                                                                    |
|                                                                                                    |                                                                                                    |                                                                                                    |                                                                                                    |
| 「 新報 E 和報 E 和報 E 和報 E 和報 E 和報 E 和報 E A A A A A A A A A A A A A A A A A A                                                                                                    | (4) 工具(1) 説明(11)                                                                                                    | ■ · □ £1 @ -8                                                                                                    |                                                                                                    |
| 富米(D) 4時時回 特徴(T) 共的局景<br>③ 上一頁 - ○ - × 2 (<br>1110 (1110) - 1110 (1110) (1110) (                                                                                                    | <ul> <li>(a) 工具① 説明(b)</li> <li>(b) 換章 ★ 我的感觉 ④ ◎ · </li> <li>(c) 144</li> </ul>                                                                                                    | a = - <mark></mark>                                                                                                    |                                                                                                    |
| 當案(P) 4444 (P) 1449 (A) 1449 (A) (A) 1449 (A) (A) 1449 (A) (A) 1                                                                                                    | 20) 工具(1) 説明(2)<br>♪ ♪ 課母 大 批約載者 谷 ② ・<br>#1214<br>□ ■ 2070731-102.jpg 個 Ⅲ9                                                                                                    | 2 🖩 - 🖵 🏭 🔕 🖏                                                                                                    | 第4日<br>70.7943 2009/04/15 13 22 回                                                                                                    |
| 當來① 結発 ① 物況 智祝 ① 共的局景<br>③ 上一頁 ・ ② · ▲ ② 《<br>秒 □ ④ http://www.samobiog.com.tw/htt                                                                                                    | 20 工具(1) 説明(2)<br>20 戸田寺 大田和田田 (2)<br>11214<br>□ 田 2070731-102.jpg 個 田平<br>図 田 2070731-101.jpg 個 田平                                                                                                    | 2 圖 - <mark>]                                 </mark>                                                                                                    | <ul> <li>第一、</li> <li>70.79-8 2006/01/15 19 32 回</li> <li>78-8 2006/01/15 19 32 回</li> </ul>                                                                                                    |
| 第年() 編載() 特徴() 特徴()<br>→ 上一耳 ・ () · () ()<br>() () () () () () () () () () () () () (                                                                                                    | 22 王単山 数単位<br>2 24 文 秋田田                                                                                                    | 2 🖬 - 🔜 🏭 🔞 🕉<br>849<br>849                                                                                                    | X     X     X |
| 新聞 (1993年)<br>「日本 (1993年)<br>「日本 (1993年))<br>「日本 (1993年))<br>「日本 (1993年)<br>「日本 (1993年)<br>「日 | (2) IRO RMAD<br>→ IRO RMAD<br>HILL<br>HILL<br>→ ROMAN (2) PARA<br>HILL<br>→ ROMAN (2) PARA<br>→ ROMAN (2) PARA<br>→ R                                                                                                    | 2                                                                                                    | Image: 1         Image: 2000/04/15 19 32 0         Image: 2000/04/15 19 32 0           763/35         2000/04/15 19 32 0         Image: 2000/04/15 19 32 0           44.8132         2000/04/15 19 32 0         Image: 2000/04/15 19 32 0                                                                                                    |
| 第19日前日 新報告 新報告 大田市市<br>⇒ 上一耳 - ② - ■ 2 2 2 2 2 2 2 2 2 2 2 2 2 2 2 2 2 2                                                                                                    | (a) IAO 20980<br>20070731-102.jpg € mP<br>(c) 2070731-102.jpg € mP<br>(c) 2070731-101.jpg € mP<br>(c) 2070731-100.jpg € mP<br>(c) 2070731-000.jpg € mP<br>(c) 2070731-090.jpg € mP<br>(c) 2070731-090.jpg € mP                                                                                                    | 2 2 2 2 2 3<br>100<br>100<br>100<br>100<br>100<br>100                                                                                                    | 10.7969     200/0/15 1932     1     170-99     200/0/15 1932     1     170-99     200/0/15 1932     1     170-9     200/0/15 1932     1     1     170-9     100/0/15 1932     1     1     1     1     1     1     1     1     1     1     1     1     1     1     1     1     1     1     1     1                                                                                                    |
| 第10 編載10 前続10 表示的第<br>→ 二一 ボ ・ ② ・ ★ ▲ ② 《<br>10 創 http://www.samobleg.com.hvfm                                                                                                    | (a) IAO 2340<br>1234<br>1234<br>(c) 2070731-102.jpc 0 m <sup>2</sup><br>(c) 2070731-102.jpc 0 m <sup>2</sup><br>(c) 2070731-100.jpc 0 m <sup>2</sup><br>(c) 2070731-000.jpc 0 m <sup>2</sup><br>(c) 2070731-000.jpc 0 m <sup>2</sup><br>(c)                                                                                                    | 日 · 二 説 会 必 100 100 <                                                                                                    | (1)     (1)     (1)     (1)     (1)     (1)     (1)     (1)     (1)     (1)     (1)     (1)     (1)     (1)     (1)     (1)     (1)     (1)     (1)     (1)     (1)     (1)     (1)     (1)     (1)     (1)     (1)     (1)     (1)     (1)     (1)     (1)     (1)     (1)     (1)     (1)     (1)     (1)     (1)     (1)     (1)     (1)     (1)     (1)     (1)     (1)     (1)     (1)     (1)     (1)     (1)     (1)     (1)     (1)     (1)     (1)     (1)     (1)     (1)     (1)     (1)     (1)     (1)     (1)     (1)     (1)     (1)     (1)     (1)     (1)     (1)     (1)     (1)     (1)     (1)     (1)     (1)     (1)     (1)     (1)     (1)     (1)     (1)     (1)     (1)     (1)     (1)     (1)     (1)     (1)     (1)     (1)     (1)     (1)     (1)     (1)     (1)     (1)     (1)     (1)     (1)     (1)     (1)     (1)     (1)     (1)     (1)     (1)     (1)     (1)     (1)     (1)     (1)     (1)     (1)     (1)     (1)     (1)     (1)     (1)     (1)     (1)     (1)     (1)     (1)     (1)     (1)     (1)     (1)     (1)     (1)     (1)     (1)     (1)     (1)     (1)     (1)     (1)     (1)     (1)     (1)     (1)     (1)     (1)     (1)     (1)     (1)     (1)     (1)     (1)     (1)     (1)     (1)     (1)     (1)     (1)     (1)     (1)     (1)     (1)     (1)     (1)     (1)     (1)     (1)     (1)     (1)     (1)     (1)     (1)     (1)     (1)     (1)     (1)     (1)     (1)     (1)     (1)     (1)     (1)     (1)     (1)     (1)     (1)     (1)     (1)     (1)     (1)     (1)     (1)     (1)     (1)     (1)     (1)     (1)     (1)     (1)     (1)     (1)     (1)     (1)     (1)     (1)     (1)     (1)     (1)     (1)     (1)     (1)     (1)     (1)     (1)     (1)     (1)     (1)     (1)     (1)     (1)     (1)     (1)     (1)     (1)     (1)     (1)     (1)     (1)     (1)     (1)     (1)     (1)     (1)     (1)     (1)     (1)     (1)     (1)     (1)     (1)     (1)     (1)     (1)     (1)     (1)     (1)     (1)     (1)     (1)     (1)     (1)     (1)     (1)     (1)     (1)     (1)     (1)     ( |
| 第10 編載60 相続化) 推薦化) 推薦商業<br>〕上一五 ・ ② ・ ※ 図 《<br>① 創 http://www.asmobiliz.com.twfm                                                                                                    | (A)         Z.R.O.         2019         2010         2010         2010         2010         2010         2010         2010         2010         2010         2010         2010         2010         2010         2010         2010         2010         2010         2010         2010         2010         2010         2010         2010         2010         2010         2010         2010         2010         2010         2010         2010         2010         2010         2010         2010         2010         2010         2010         2010         2010         2010         2010         2010         2010         2010         2010         2010         2010         2010         2010         2010         2010         2010         2010         2010         2010         2010         2010         2010         2010         2010         2010         2010         2010         2010         2010         2010         2010         2010         2010         2010         2010         2010         2010         2010         2010         2010         2010         2010         2010         2010         2010         2010         2010         2010         2010         2010         2010         2010         <                                                                                                    | 日 · 二 総 ⑤ 必<br>市場<br>市場<br>市場<br>市場<br>市場<br>市場<br>市場<br>市                                                                                                    | Compared and a compared and a c |
| 第② 単構型 単構型 新聞表<br>〕上一用 ・ ② ・ ■ ② (<br>② ● Mp Avve samebleg con torke                                                                                                    | (A)         I = 0         25560           (A)         (A)<                                                                                                    | 2 2 2 2 2 2 2 2 2 2 2 2 2 2 2 2 2 2 2                                                                                                    |                                                                                                    |
| はない、<br>新聞の                                                                                                    | ▲)         IAO         IXHED         IXHED           ▲)         PR0         ★         Manufact         €                                                                                                    | 1 · 一 説 会 必                                                                                                    | King 2000/04/15/13/2     King 2000/04/15/13/2     King 2000/04/15/ |
| into integ integ integration integration<br>↓ - π · · · · · · · · · · · · · · · · · ·                                                                                                    | (A)         2.8.00         28.963           (A)         2.8.00         2.9.973         4.00.958         (C)         C         -         -         -         -         -         -         -         -         -         -         -         -         -         -         -         -         -         -         -         -         -         -         -         -         -         -         -         -         -         -         -         -         -         -         -         -         -         -         -         -         -         -         -         -         -         -         -         -         -         -         -         -         -         -         -         -         -         -         -         -         -         -         -         -         -         -         -         -         -         -         -         -         -         -         -         -         -         -         -         -         -         -         -         -         -         -         -         -         -         -         -         -         -         -         -                                                                                                    | 2 2 4 1 2 2 2 2 2 2 2 2 2 2 2 2 2 2 2 2                                                                                                    | 10.000         0000         0000         0000         0000         0000         0000         0000         0000         0000         0000         0000         0000         0000         0000         0000         0000         0000         0000         0000         0000         0000         0000         0000         0000         0000         0000         0000         0000         0000         0000         0000         0000         0000         0000         0000         0000         0000         0000         0000         0000         0000         0000         0000         0000         0000         0000         0000         0000         0000         0000         0000         0000         0000         0000         0000         0000         0000         0000         0000         0000         0000         0000         0000         0000         0000         0000         0000         0000         0000         0000         0000         0000         0000         0000         0000         0000         0000         0000         0000         0000         0000         0000         0000         0000         0000         0000         0000         0000         0000         0000         0000         <                                                                                                    |
| into integra integra<br>j⊥−π · ② · n ② €<br>KO @ lap,ivvv anobleg on byłr                                                                                                    | (A)         I.P.(C)         XM(S)           (A)         (A)         (A                                                                                                    | ■ · ● 従 後 必                                                                                                    | Comparing a set of the set of the set o |
| は、単称し、単称し、単作し、<br>上 ー オ ・ ○ ・ ▲ ()<br>( )<br>単 一 ガ ・ ○ ・ 本 ( )<br>( )<br>単 一 ガ ・ ○ ・ 本 )<br>( )<br>)<br>・ 一 本<br>・ )<br>・ 】<br>・ 一<br>・ 一<br>・ 一<br>・ 一<br>・ 一<br>・ 一<br>・ 一<br>・ 一                                                                                                    | ▲)         I.P.(D)         255(2)           ▲)         PR0         2770731-102.jpg         1000           ■)         ■)         2070731-102.jpg         1000           ■)         ■)         2070731-102.jpg         1000           ■)         ■)         2070731-100.jpg         1000           ■)         ■)         2070731-000.jpg         1000           ■)         =)         2070731-000.jpg         1000           ■)         =)         2070731-000.jpg         1000           ■)         =)         =)         10070731-000.jpg         1000           ■)         =)         2070731-000.jpg         1000         1000           ■)         =)         2070731-000.jpg         1000         1000         1000           ■)         =)         2070731-000.jpg         1000         1000         1000         1000         1000         1000         1000         1000         1000         1000         1000         1000         1000         1000         1000         1000         1000         1000         1000         1000         1000         1000         1000         1000         1000         1000         1000         1000         1000                                                                                                    | <ul> <li>         ・         ・         ・</li></ul>                                                                                                    | Comparing a second second |
| into into into into into into into into                                                                                                    | (A)         Z.R.O.         28(6)         28(6)           (A)         (A)         (A)         (A)         (A)           (A)         (A)         (A)         (A)         (A)           (A)         (A)         (A)         (A)         (A)           (A)         (A)         (A)         (A)         (A)         (A)           (A)         (A)         (A)         (A)         (A)         (A)         (A)           (A)         (A)                                                                                                    | C (2) (2) (2) (2) (2) (2) (2) (2) (2) (2)                                                                                                    | (1)     (1)     (1)     (1)     (1)     (1)     (1)     (1)     (1)     (1)     (1)     (1)     (1)     (1)     (1)     (1)     (1)     (1)     (1)     (1)     (1)     (1)     (1)     (1)     (1)     (1)     (1)     (1)     (1)     (1)     (1)     (1)     (1)     (1)     (1)     (1)     (1)     (1)     (1)     (1)     (1)     (1)     (1)     (1)     (1)     (1)     (1)     (1)     (1)     (1)     (1)     (1)     (1)     (1)     (1)     (1)     (1)     (1)     (1)     (1)     (1)     (1)     (1)     (1)     (1)     (1)     (1)     (1)     (1)     (1)     (1)     (1)     (1)     (1)     (1)     (1)     (1)     (1)     (1)     (1)     (1)     (1)     (1)     (1)     (1)     (1)     (1)     (1)     (1)     (1)     (1)     (1)     (1)     (1)     (1)     (1)     (1)     (1)     (1)     (1)     (1)     (1)     (1)     (1)     (1)     (1)     (1)     (1)     (1)     (1)     (1)     (1)     (1)     (1)     (1)     (1)     (1)     (1)     (1)     (1)     (1)     (1)     (1)     (1)     (1)     (1)     (1)     (1)     (1)     (1)     (1)     (1)     (1)     (1)     (1)     (1)     (1)     (1)     (1)     (1)     (1)     (1)     (1)     (1)     (1)     (1)     (1)     (1)     (1)     (1)     (1)     (1)     (1)     (1)     (1)     (1)     (1)     (1)     (1)     (1)     (1)     (1)     (1)     (1)     (1)     (1)     (1)     (1)     (1)     (1)     (1)     (1)     (1)     (1)     (1)     (1)     (1)     (1)     (1)     (1)     (1)     (1)     (1)     (1)     (1)     (1)     (1)     (1)     (1)     (1)     (1)     (1)     (1)     (1)     (1)     (1)     (1)     (1)     (1)     (1)     (1)     (1)     (1)     (1)     (1)     (1)     (1)     (1)     (1)     (1)     (1)     (1)     (1)     (1)     (1)     (1)     (1)     (1)     (1)     (1)     (1)     (1)     (1)     (1)     (1)     (1)     (1)     (1)     (1)     (1)     (1)     (1)     (1)     (1)     (1)     (1)     (1)     (1)     (1)     (1)     (1)     (1)     (1)     (1)     (1)     (1)     (1)     (1)     (1)     (1)     (1)     (1)     (1)     (1)     (1)     ( |
| into into into into into into into into                                                                                                    | W IACD 20060         20060           W IACD 20060         20070731-102.jpc         100           W IACD 20070731-102.jpc         100         100           W IACD 20070731-102.jpc         100         100           W IACD 20070731-102.jpc         100         100           W IACD 20070731-100.jpc         100         100           W IACD 20070731-000.jpc         100         100           W IACD 20070731-000.jpc         100         100           W IACD 20070731-000.jpc         100         100           W IACD 20070731-000.jpc         100         100           W IACD 20070731-000.jpc         100         100           W IACD 20070731-000.jpc         100         100           W IACD 20070731-000.jpc         100         100           W IACD 20070731-000.jpc         100         100           W IACD 20070731-000.jpc         100         100           W IACD 20070731-000.jpc         100         100           W IACD 20070731-000.jpc         100         100           W IACD 20070731-000.jpc         100         100           W IACD 20070731-000.jpc         100         100           W IACD 200         100         100           W IACD 200                                                                                                    | Image: Second second second | Comparing a second second |
| anno ann an Anno ann ann ann ann ann ann ann ann ann                                                                                                    | △ IRC: 2443         2443           ▲ IRC: 2443         2070731-102.jpc         100           ■ IRC: 2070731-102.jpc         100         100           ■ IRC: 2070731-102.jpc         100         100           ■ IRC: 2070731-102.jpc         100         100           ■ IRC: 2070731-102.jpc         100         100           ■ IRC: 2070731-095.jpc         100         100           ■ IRC: 2070731-095.jpc         100         100           ■ IRC: 2070731-095.jpc         100         100           ■ IRC: 2070731-095.jpc         100         100           ■ IRC: 2070731-095.jpc         100         100           ■ IRC: 2070731-095.jpc         100         100           ■ IRC: 2070731-095.jpc         100         100           ■ IRC: 2070731-095.jpc         100         100           ■ IRC: 2070731-092.jpc         100         100           ■ IRC: 2070731-092.jpc         100         100           ■ IRC: 2070731-092.jpc         100         100           ■ IRC: 2070731-092.jpc         100         100           ■ IRC: 2070731-092.jpc         100         100           ■ IRC: 2070731-092.jpc         100         100           ■ IRC: 2070731-092.jpc                                                                                                    | Image: 1         Image: 1                                                                                                    | A THE CONTRACT OF CONTRACT OF CONTRAC |
| ano Mako Bako Astola<br>Gil-I-A - Correct North Correct North<br>(CO) (D) http://www.anobleg.com.hv/r                                                                                                    | (A)         2.R.()         2.8.()         2.8.()         2.8.()         2.8.()         2.8.()         2.8.()         2.8.()         2.8.()         2.8.()         2.8.()         2.8.()         2.8.()         2.8.()         2.8.()         2.8.()         2.8.()         2.8.()         2.8.()         2.8.()         2.8.()         2.8.()         2.8.()         2.8.()         2.8.()         2.8.()         2.8.()         2.8.()         2.8.()         2.8.()         2.8.()         2.8.()         2.8.()         2.8.()         2.8.()         2.8.()         2.8.()         2.8.()         2.8.()         2.8.()         2.8.()         2.8.()         2.8.()         2.8.()         2.8.()         2.8.()         2.8.()         2.8.()         2.8.()         2.8.()         2.8.()         2.8.()         2.8.()         2.8.()         2.8.()         2.8.()         2.8.()         2.8.()         2.8.()         2.8.()         2.8.()         2.8.()         2.8.()         2.8.()         2.8.()         2.8.()         2.8.()         2.8.()         2.8.()         2.8.()         2.8.()         2.8.()         2.8.()         2.8.()         2.8.()         2.8.()         2.8.()         2.8.()         2.8.()         2.8.()         2.8.()         2.8.()         2.8.()         2.8.() <td>Image: Second second second</td> <td>Comparison of the second second</td> | Image: Second second second               | Comparison of the second second  |
| axo Maki Bako Habiki<br>3 L−R - C k k C €                                                                                                    | (A)         2.8.00         2.9.60           (A)         2.8.00         2.9.70731-102.1pc         (A)           (A)         (A)         2.070731-102.1pc         (A)           (A)         (A)         2.070731-102.1pc         (A)           (A)         (A)         2.070731-102.1pc         (A)           (A)         (A)         2.070731-005.1pc         (A)           (A)         (A)         (A)         (A)           (A)         (A)         (A)         (A)           (A)         (A)         (A)         (A)           (A)         (A)         (A)         (A)           (A)         (A)         (A)         (A)           (A)         (A)         (A)         (A)           (A)         (A)         (A)         (A)           (A)         (A)         (A)         (A)           (A)         (A)         (A)         (A)           (A)         (A)         (A)         (A)           (A)         (A)         (A)         (A)           (A)         (A)         (A)         (A)           (A)         (A)         (A)           (A)         (A)                                                                                                    | Image: 1         Image: 2         Image: 2                                                                                                    | (*)     (*)     (*)     (*)     (*)     (*)     (*)     (*)     (*)     (*)     (*)     (*)     (*)     (*)     (*)     (*)     (*)     (*)     (*)     (*)     (*)     (*)     (*)     (*)     (*)     (*)     (*)     (*)     (*)     (*)     (*)     (*)     (*)     (*)     (*)     (*)     (*)     (*)     (*)     (*)     (*)     (*)     (*)     (*)     (*)     (*)     (*)     (*)     (*)     (*)     (*)     (*)     (*)     (*)     (*)     (*)     (*)     (*)     (*)     (*)     (*)     (*)     (*)     (*)     (*)     (*)     (*)     (*)     (*)     (*)     (*)     (*)     (*)     (*)     (*)     (*)     (*)     (*)     (*)     (*)     (*)     (*)     (*)     (*)     (*)     (*)     (*)     (*)     (*)     (*)     (*)     (*)     (*)     (*)     (*)     (*)     (*)     (*)     (*)     (*)     (*)     (*)     (*)     (*)     (*)     (*)     (*)     (*)     (*)     (*)     (*)     (*)     (*)     (*)     (*)     (*)     (*)     (*)     (*)     (*)     (*)     (*)     (*)     (*)     (*)     (*)     (*)     (*)     (*)     (*)     (*)     (*)     (*)     (*)     (*)     (*)     (*)     (*)     (*)     (*)     (*)     (*)     (*)     (*)     (*)     (*)     (*)     (*)     (*)     (*)     (*)     (*)     (*)     (*)     (*)     (*)     (*)     (*)     (*)     (*)     (*)     (*)     (*)     (*)     (*)     (*)     (*)     (*)     (*)     (*)     (*)     (*)     (*)     (*)     (*)     (*)     (*)     (*)     (*)     (*)     (*)     (*)     (*)     (*)     (*)     (*)     (*)     (*)     (*)     (*)     (*)     (*)     (*)     (*)     (*)     (*)     (*)     (*)     (*)     (*)     (*)     (*)     (*)     (*)     (*)     (*)     (*)     (*)     (*)     (*)     (*)     (*)     (*)     (*)     (*)     (*)     (*)     (*)     (*)     (*)     (*)     (*)     (*)     (*)     (*)     (*)     (*)     (*)     (*)     (*)     (*)     (*)     (*)     (*)     (*)     (*)     (*)     (*)     (*)     (*)     (*)     (*)     (*)     (*)     (*)     (*)     (*)     (*)     (*)     (*)     (*)     (*)     (*)     (*)     (*)     ( |
| anno anno anno anno anno anno anno anno                                                                                                    | (A)       I, R.(1)       28(4)         (A)       18(2)       (A)       18(2)         (A)       18(2)       (A)       (A)       (A)         (A)       (A)       (A)       (A)       (A)       (A)         (A)       (A)       (A)       (A)       (A)       (A)       (A)         (A)       (A) <td></td> <td>A 2000 04/15 192 0     A 2000 04/15 192 0     A 2000 04/15 192</td>                                                                                                    |                                                                                                    | A 2000 04/15 192 0     A 2000 04/15 192 0     A 2000 04/15 192  |
| ano Mako Bako Asoba<br>Gili - T - T - C i i i i i i i i i i i i i i i i i i                                                                                                    | △ ZRO 2460     2460       ▲ 244     ▲ 2070731-102.jpg     ▲ 100       ■ 2070731-102.jpg     ▲ 100       ■ 2070731-002.jpg     ▲ 100       ■ 2070731-002.jpg     ■ 100       ■ 2070731-002.jpg     ■ 100       ■ 2070731-002.jpg     ■ 100       ■ 2070731-005.jpg     ■ 100       ■ 2070731-005.jpg     ■ 100       ■                                                                                                    |                                                                                                    | (1)     (1)     (1)     (1)     (1)     (1)     (1)     (1)     (1)     (1)     (1)     (1)     (1)     (1)     (1)     (1)     (1)     (1)     (1)     (1)     (1)     (1)     (1)     (1)     (1)     (1)     (1)     (1)     (1)     (1)     (1)     (1)     (1)     (1)     (1)     (1)     (1)     (1)     (1)     (1)     (1)     (1)     (1)     (1)     (1)     (1)     (1)     (1)     (1)     (1)     (1)     (1)     (1)     (1)     (1)     (1)     (1)     (1)     (1)     (1)     (1)     (1)     (1)     (1)     (1)     (1)     (1)     (1)     (1)     (1)     (1)     (1)     (1)     (1)     (1)     (1)     (1)     (1)     (1)     (1)     (1)     (1)     (1)     (1)     (1)     (1)     (1)     (1)     (1)     (1)     (1)     (1)     (1)     (1)     (1)     (1)     (1)     (1)     (1)     (1)     (1)     (1)     (1)     (1)     (1)     (1)     (1)     (1)     (1)     (1)     (1)     (1)     (1)     (1)     (1)     (1)     (1)     (1)     (1)     (1)     (1)     (1)     (1)     (1)     (1)     (1)     (1)     (1)     (1)     (1)     (1)     (1)     (1)     (1)     (1)     (1)     (1)     (1)     (1)     (1)     (1)     (1)     (1)     (1)     (1)     (1)     (1)     (1)     (1)     (1)     (1)     (1)     (1)     (1)     (1)     (1)     (1)     (1)     (1)     (1)     (1)     (1)     (1)     (1)     (1)     (1)     (1)     (1)     (1)     (1)     (1)     (1)     (1)     (1)     (1)     (1)     (1)     (1)     (1)     (1)     (1)     (1)     (1)     (1)     (1)     (1)     (1)     (1)     (1)     (1)     (1)     (1)     (1)     (1)     (1)     (1)     (1)     (1)     (1)     (1)     (1)     (1)     (1)     (1)     (1)     (1)     (1)     (1)     (1)     (1)     (1)     (1)     (1)     (1)     (1)     (1)     (1)     (1)     (1)     (1)     (1)     (1)     (1)     (1)     (1)     (1)     (1)     (1)     (1)     (1)     (1)     (1)     (1)     (1)     (1)     (1)     (1)     (1)     (1)     (1)     (1)     (1)     (1)     (1)     (1)     (1)     (1)     (1)     (1)     (1)     (1)     (1)     (1)     (1)     (1)     ( |

- 13.現在我們登出,再重新看自己的生 涯歷程檔案管理。
- 14.果然,我們設計的資料夾是看不到 的。

15.假如是好友,就可以看到。

- 16.我們可以選擇想下載的檔案,點選 【下載】。
- 17.點選【要放置的位置(桌面)>確 定】。
- 18.就可以下載別人分享的檔案了。

## 1-9 加入喜歡的網站,分享給大家

很多生涯歷程檔案管理都有「我的最愛」等方式,文化大學-Portfolio 也不例外,這種好東西當 然也要有 !

最新留言

我的最爱

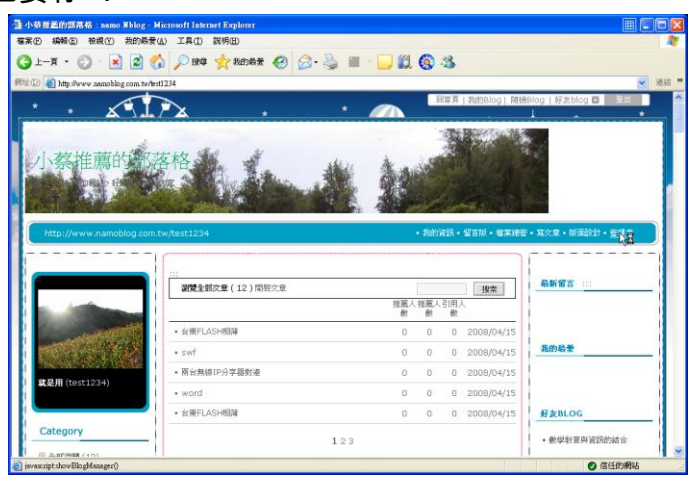

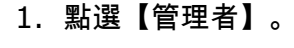

2. 點選【我的最愛】。

- 3. 輸入想放置的網站(如:教育部), 以及正確的網址(<u>www.edu.tw</u>)。
- 4. 點選【新增】。
- 5. 完成後,點選【確定】。

- 4. 我們可以在新增其他的網站。
   也可以修正或刪除剛剛的網站。
   看到我們的首頁,可以看到「我的 最愛」中,有剛剛我們設計的網站。

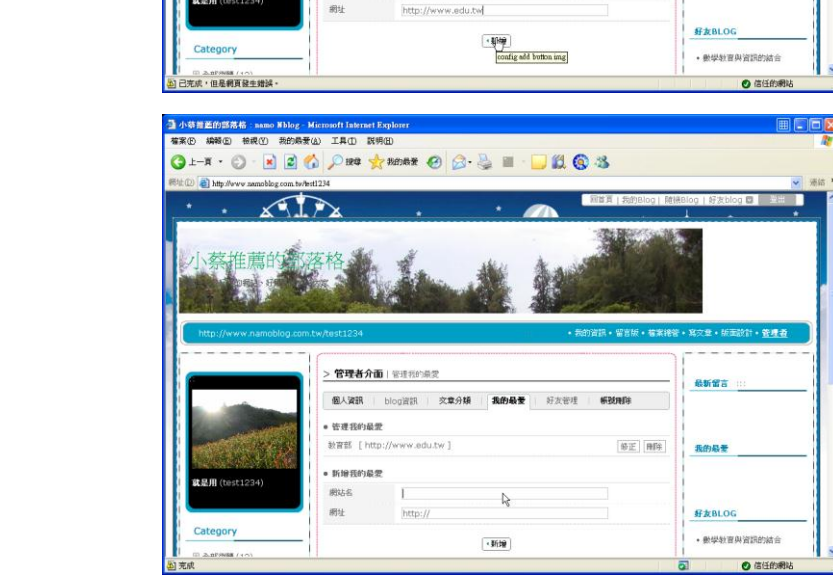

• 🔘 - 🖹 🖻 🏠 🔎 184 👷 1801 197 🥹 📓 - 🛄 😫 🔇 🥸

> 管理者介面 | 管理我的最爱

秋音郎

\* 标准现的品册 • 新增我的最爱

網社名

图人资訊 blog資訊 文章分類 我的最爱 好友管理 新数用降

中國文化大學生涯歷程檔案 - 26-